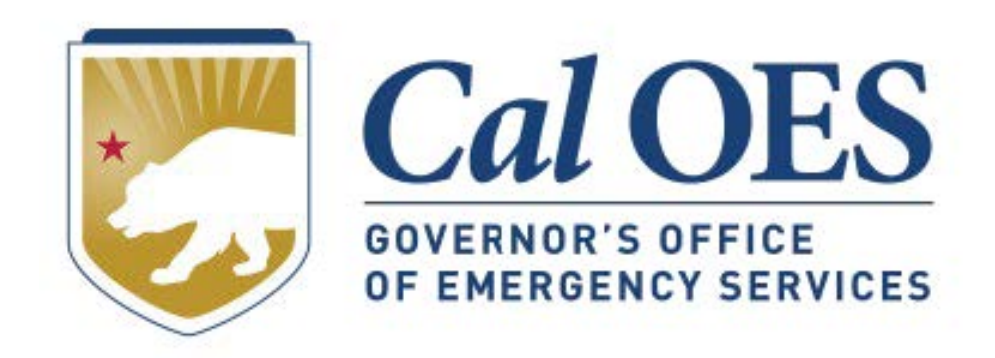

# December 2021 BSIR Webinar

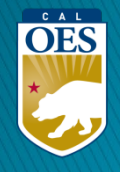

# **December 2021 BSIR Training Material**

#### Homeland Security Grants Processing Link

- 1. Go to CalOES.ca.gov
- 2. Click the Search icon
- 3. Search for "GRT"
- 4. Click on the "Documents" link

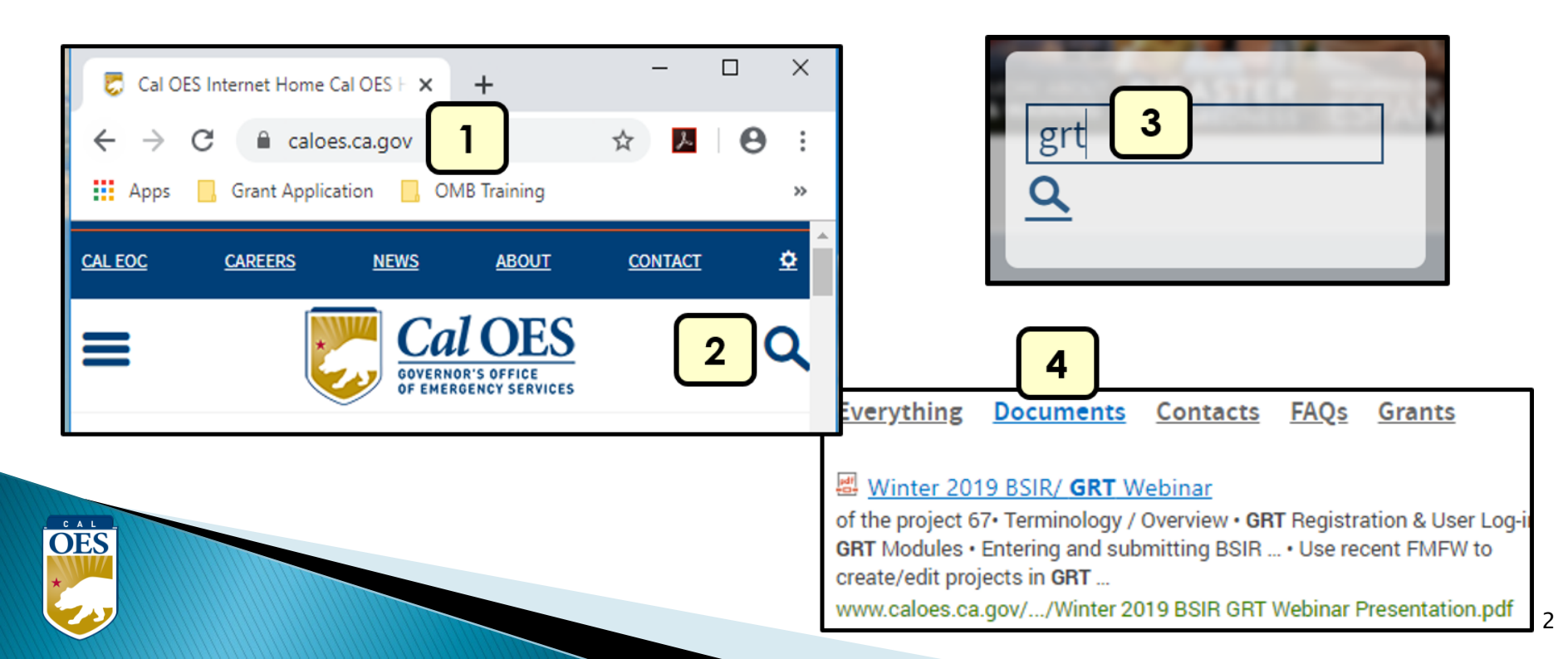

#### December 2021 Biannual Strategy Implementation Report (BSIR)

| Webinar - General                     | Webinar - Nonprofit Specific    |
|---------------------------------------|---------------------------------|
| Webinar #1                            | Webinar #2 – Nonprofit Specific |
| Thursday, December 9, 2021            | Thursday, December 9, 2021      |
| 9:00 AM – 11:00 AM                    | 1:30 PM – 3:30 PM               |
| Click here to join the meeting        | Click here to join the meeting  |
| Call in: 415-906-4037                 | Call in: 415-906-4037           |
| Conference ID: 893 082 398#           | Conference ID: 887 365 270#     |
| Webinar #3 – Nonprofit Specific       | Webinar #4                      |
| Tuesday, December 14, 2021            | Tuesday, December 14, 2021      |
| 9:00 AM – 11:00 AM                    | 1:30 PM – 3:30 PM               |
| <u>Click here to join the meeting</u> | Click here to join the meeting  |
| Call in: 415-906-4037                 | Call in: 415-906-4037           |
| Conference ID: 213 806 713#           | Conference ID: 201 978 399#     |

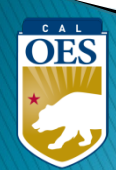

## **Changes & Updates**

- Nonprofit Subrecipients will report on Grants Awarded for FY 2018, FY 2019, FY 2020 and FY 2021
- Cal OES will submit FY 2017 Grant on the behalf of the Subrecipient unless the Organization received a Funding Increase or Time Extension
- Cal OES is working with FEMA to closeout FY 2015 and FY 2016 Grants

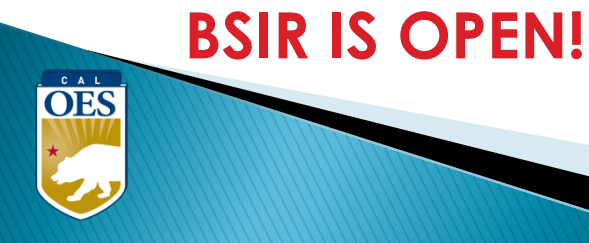

DON'T WAIT!

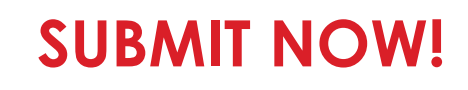

## **Changes & Updates**

- Subrecipients that have <u>not</u> submitted and/or received approval for their FY 2021 Applications need to work with their program representatives and enter information based on their FY 2021 IJ submittal
- Due to Cal OES: <u>COB Friday</u>, January 7, 2022

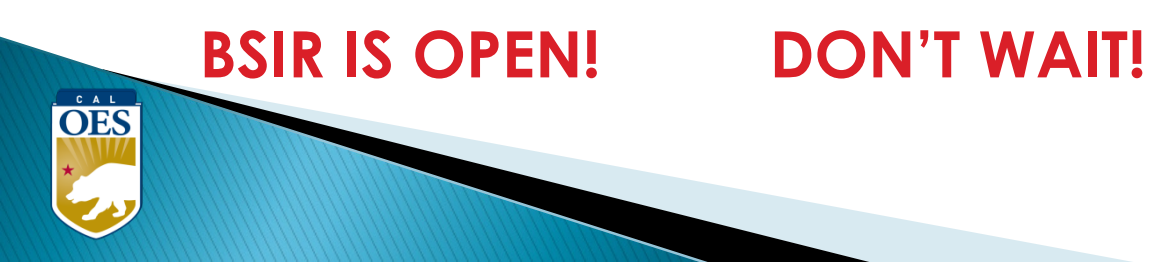

### **GRT is Available on All Browsers**

If you are having trouble connecting to the GRT try using a different browsers.

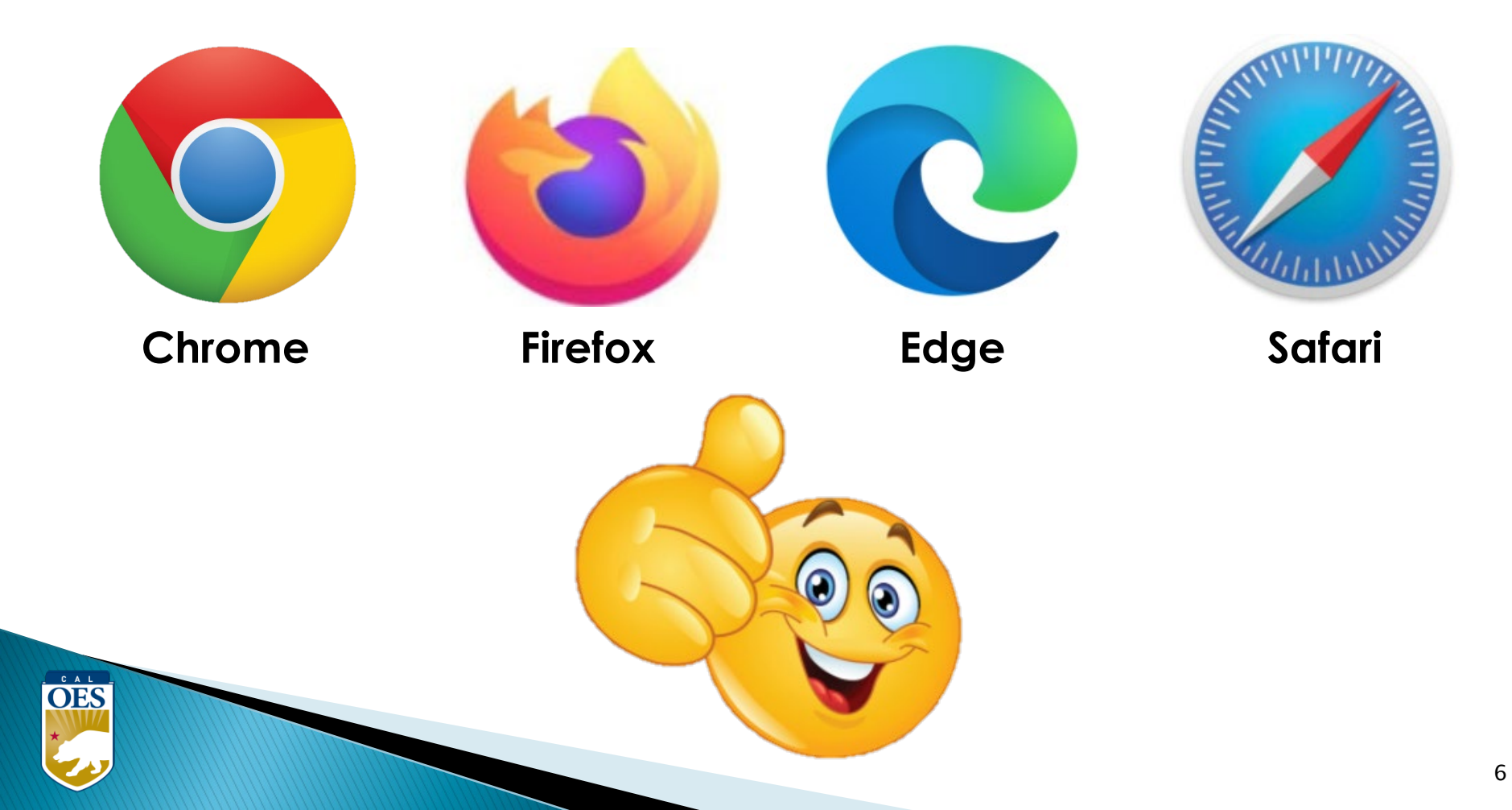

# **NSGP Only: Contractual Security**

FY19 and Forward: NSGP allows Contractual Security

- Solution Area: Organization
- Sub-Category: Contracted Security Personnel

| Recipients Award F | Project (\$) Project Detail Allocations                                 |
|--------------------|-------------------------------------------------------------------------|
|                    |                                                                         |
| Local Jurisdic     | tion / Entity Award Information - AA- TEST COUNTY - 2019 BSIR (December |
| Solution Area      | rganization                                                             |
| Project Title:     | NSGP: Contracted Security                                               |
|                    | Solution Area Subcategories                                             |
|                    | NSGP-UA                                                                 |
|                    | Contracted security personnel                                           |
|                    | 2019 BSIR (December 19) \$2,000.00                                      |
|                    |                                                                         |

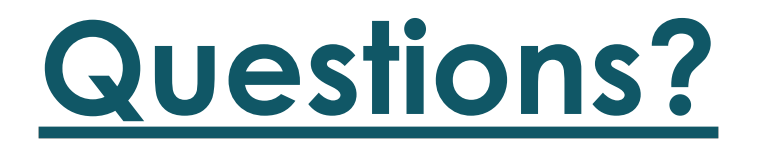

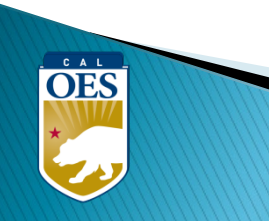

### **Webinar Content**

- Terminology
- BSIR Overview
- GRT Registration & User Log-in
- GRT Tabs & Modules
- Entering and submitting BSIR Information (Funding Module)
- Submission Process

**OES** 

# **Terminology**

- **BSIR** Biannual Strategy Implementation Report
  - Progress report to account for grant funding
- GRT Grants Reporting Tool
  - Website used to report project information to FEMA

|                           | Recipients Award Project Project (\$) Project Detail Allocations                                      |                       |
|---------------------------|----------------------------------------------------------------------------------------------------|-----------------------|
|                           | Tabs                                                                                                  |                       |
| Current User:<br>Jane Doe | Grantees/Subgrantees for<br>California                                                                |                       |
| Funding                   | Grant Award Year 2019 ▼ Reporting Period BSIR (December 19) ▼                                         |                       |
| Organization              | Grantee/SubgranteeGrantee TypeTotal AwardLast UOA-Happy CountyLocal Jurisdiction / Entity\$10012/12/2 | <u>pdated</u><br>2019 |
| Users                     |                                                                                                    |                       |
| Logout                    | Modules                                                                                               |                       |

# **Terminology**

- <u>Award</u>: 2 meanings depending on the tab
  - <u>Award Tab</u>: total amount of the grant funding
  - <u>Project (\$) Tab</u>: amount budgeted for that specific project

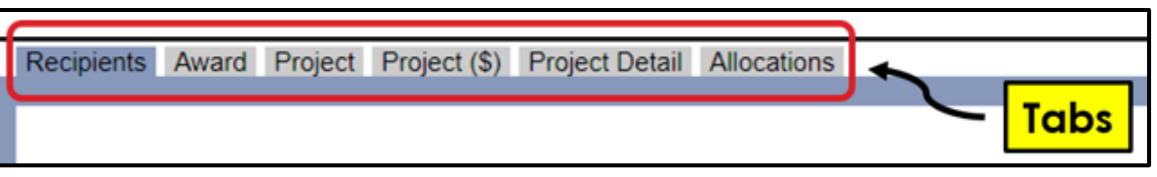

- <u>Obligated</u>: funds owed to a vendor for a good/service already provided, but not yet paid
- <u>Expended</u>: funds that have been paid to a vendor to fulfill an obligation
- <u>Rule of thumb</u>: Obligated + Expended ≤ Award Amount

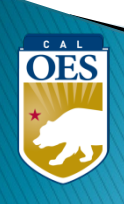

### **BSIR Overview**

• Purpose of the BSIR:

**OES** 

- Show the cumulative progress of the Organization's projects
- Info collected is used by the Governor's office, DHS and Congress
- Most Importantly, BSIR is <u>MANDATORY</u> per federal regulations, which require performance measurement

### **BSIR Overview**

- BSIR Reporting cycle is every 6 months:
  - <u>Winter BSIR</u>: July 1 Dec 31

**OES** 

- o <u>Summer BSIR</u>: January 1 Jun 30
- Cal OES uses BSIR to meet reporting requirements
   identified by the DHS/FEMA
- Cal OES and FEMA uses the BSIR to determine feasibility and effectiveness of grant projects

#### **BSIR Deadlines: December 2021**

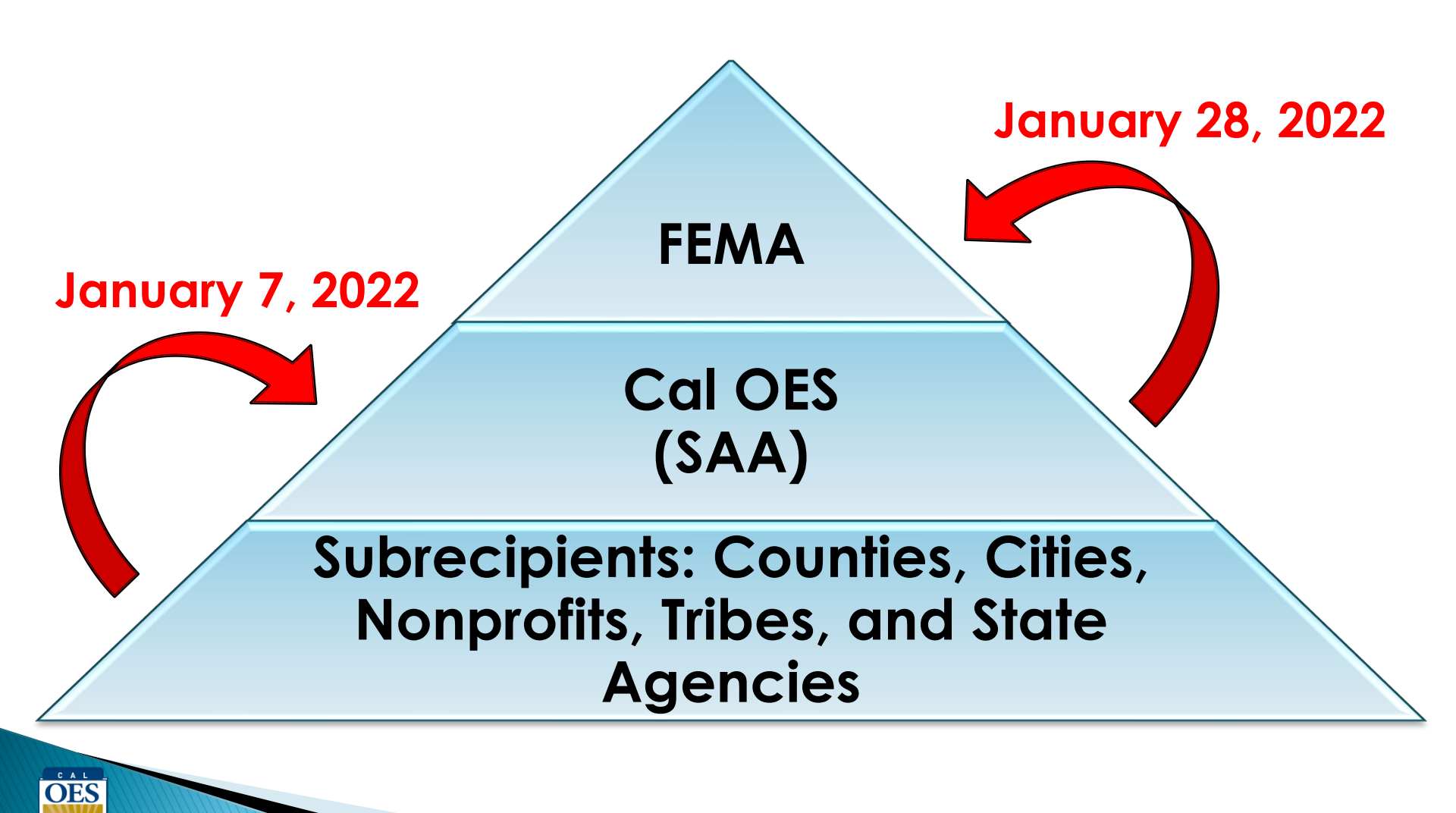

#### **BSIR Deadlines: December 2021**

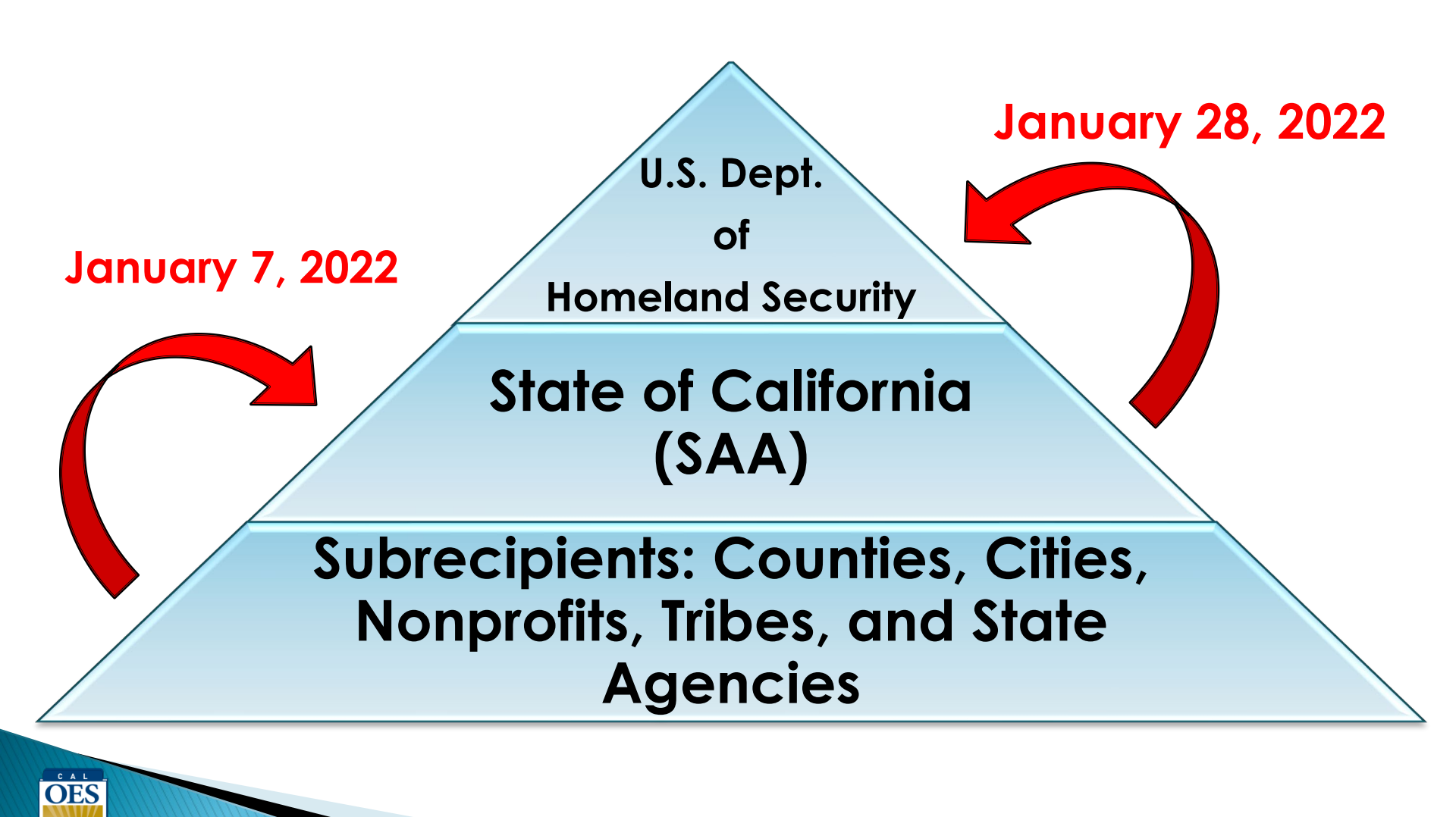

# **GRT REGISTRATION**

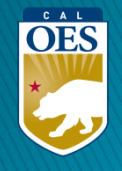

#### <u>GRT Homepage</u> – <u>www.reporting.odp.dhs.gov</u>

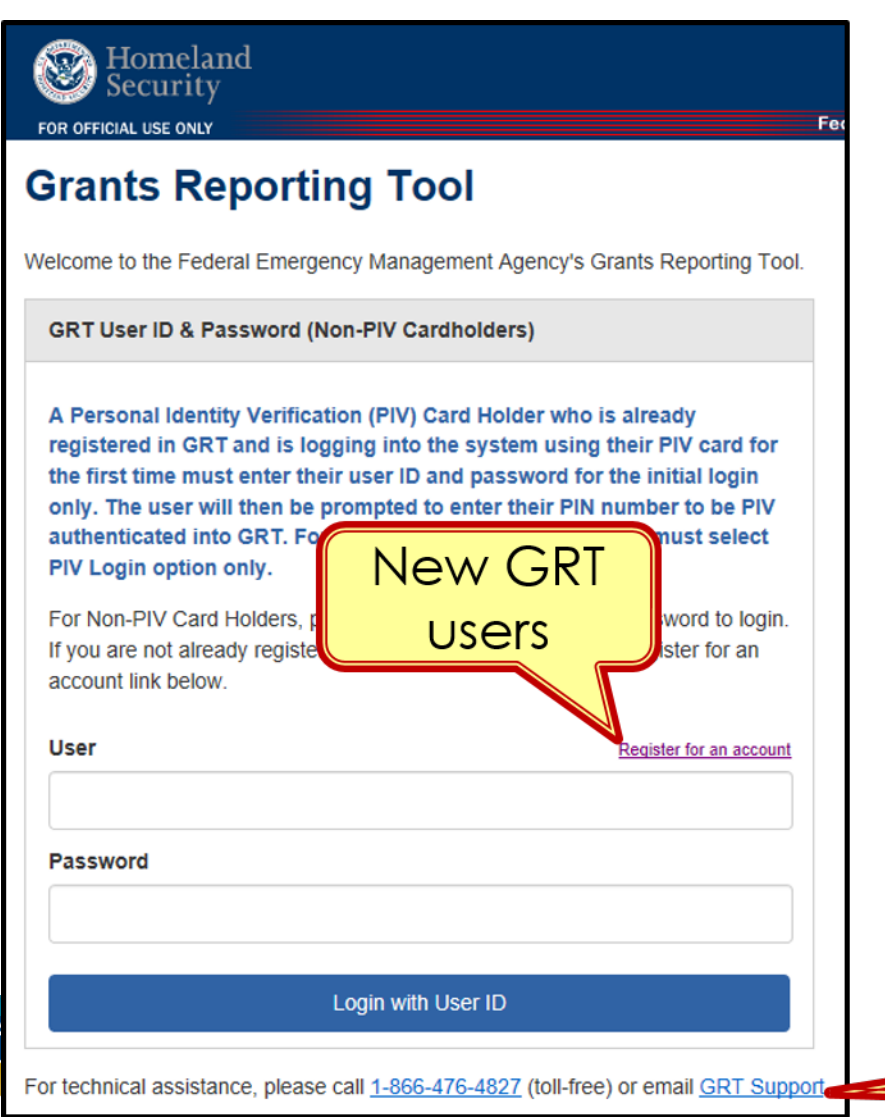

O

- New users must register and be approved by program representative
- 45 days of inactivity locks out user
- Contact your program representative if your account is inactive or needs password reset

GRT Technical Support

#### **Registration Form – Step 1**

| lomeland<br>ecurity<br>L USE ONLY                                                | Grants Reporting Tool Federal Emergency Management Agency                                                                                                    |
|----------------------------------------------------------------------------------|----------------------------------------------------------------------------------------------------|
| Registration Form - Step 1                                                       |                                                                                                    |
| Please fill out the following field:<br>correspondence will be sent to t<br>one. | and press "Next" when complete. Please make sure this information is correct and cue e point of contact e-mail address, so please make certain this address is correct. If your fields with a rod |
| If you need assistance registerin<br><u>here</u> to access the tutorial.         | a PDF tutorial is available. This tutorial requires Adobe Reader, which can be downly a sterisk (*)                                                                                               |
| User Information                                                                 |                                                                                                    |
| Name Prefix                                                                      | Select a Prefi 💌 *                                                                                                    |
| First Name                                                                       |                                                                                                    |
| Last Name                                                                        | *                                                                                                    |
| Address Line 1                                                                   |                                                                                                    |
| Address Line 2                                                                   |                                                                                                    |
| City                                                                             | , k                                                                                                    |
| State                                                                            | Select a State                                                                                                    |
| Zip Code                                                                         | <b>(2)</b> Click on 'Next'                                                                                                    |
| Phone Number                                                                     | * Ext.                                                                                                    |
| Fax Number                                                                       |                                                                                                    |
| E-mail address                                                                   | *                                                                                                    |
|                                                                                  |                                                                                                    |

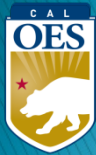

### **Registration Form – Step 2**

| FOR OFFICIAL USE ONLY                                                                                                    | Grants Reporting Tool Federal Emergency Management Agency                    |
|----------------------------------------------------------------------------------------------------|------------------------------------------------------------------------------|
| Registration Form - Step 2 Please fill out the following fields and pr Role and Organizational Assignment Role Role Role Role                                                                                                    | tion is accurate.<br>(4) Select<br>'California'<br>Organizational Assignment |
| <ul> <li>Federal</li> <li>State/Direct Tribal Grantee (SAA/DT</li> <li>Local (Local Jurisdictions, Other State Agencies/Non-SAAs)</li> <li>Available Grantees/Subgrantees</li> </ul>                                                                                                    | California                                                                   |
| BZ-California Natural Resources Agency<br>BZ-Sacramento County Sheriff<br>EC-American Red Cross, Sacramento-Sierra Chapter<br>EC-Brawley, City of<br>EC-Commerce, City of<br>EC-Cudahy, City of<br>EC-Cupertino, City of<br>EC-Elk Gove, City of<br>EC-Half Moon Bay, City of<br>EC-La Habra, City of | <b>7</b> . Click on 'Next'                                                   |
| (5) Select your organization                                                                                                    | (6) Move to<br>'Requested'                                                   |

C

#### **Registration – Step 3**

| FOR OFF | Homeland<br>Security                                                                                                    | Grants Reporting Tool Federal Emergency Management Agency                                                                                                    |
|---------|----------------------------------------------------------------------------------------------------|----------------------------------------------------------------------------------------------------|
|         | Registration Form - Step 3                                                                                                    |                                                                                                    |
|         | Please fill out the following fields and pr                                                                                                    | ress "Subm (8) User ID & correct and current. Fields marked with an asterisk (*) are required.                                                                                                    |
|         | User ID, Password, and Hint                                                                                                    | Password                                                                                                    |
|         | Please assign a User ID and Password                                                                                                    | d to yourselt                                                                                                    |
|         | Passwords must be between 8 and 15<br>start with a number (0-9) or a special ch<br>GG), and cannot include the username<br>User ID<br>Password | characters in length an of a mix of the following: uppercase (A-2) lowercase (a-2) numeric (0-9) and special characters (#5). Passwords cannot<br>haracter (#\$). Passwords of not include simple keyboard patter<br>or the username separated by special characters.<br>(9) Secret Question<br>& Answer |
|         | Confirm Password                                                                                                    |                                                                                                    |
|         | Secret Question                                                                                                    | Select a Secret Question                                                                                                    |
|         | Secret Answer                                                                                                    |                                                                                                    |
|         | Are you a U.S. Citizen?<br>(10) U.S.<br>Citizen?                                                                                               | © Yes<br>○ No<br>Clear Back Submit                                                                                                    |
| OES     |                                                                                                    | 2                                                                                                    |

# Password Criteria

- 8 to 15 characters & contain at least one:
  - Uppercase letter (A-Z)
  - Lowercase letter (a-z)

**OES** 

- Numeric character (0-9)
- Only Special Characters Allowed: #, \$, \_
- No character repeats, sequences, key patterns
- Cannot start with number or special character
- 3 failed log-in attempts in 24 hours locks account
- Must change password every 90 days
- Password must be different from the last password

# **Things to Remember**

- When to call your program representative
  - After registration

**OES** 

- To unlock your account
- Forgot or need to reset password
- All Subrecipients are "Local Users"
- Each User should have their <u>own</u> account
- Password must be changed every 90 days
- If website isn't responding, try alternate browser
- Double-check profile information for accuracy

# **GRT Introduction:** Welcome Page and Users Module

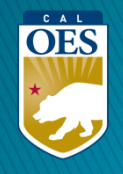

# **GRT Modules**

- 1. Welcome
- 2. Funding
- 3. Organization
- 4. Users

OES

5. Logout

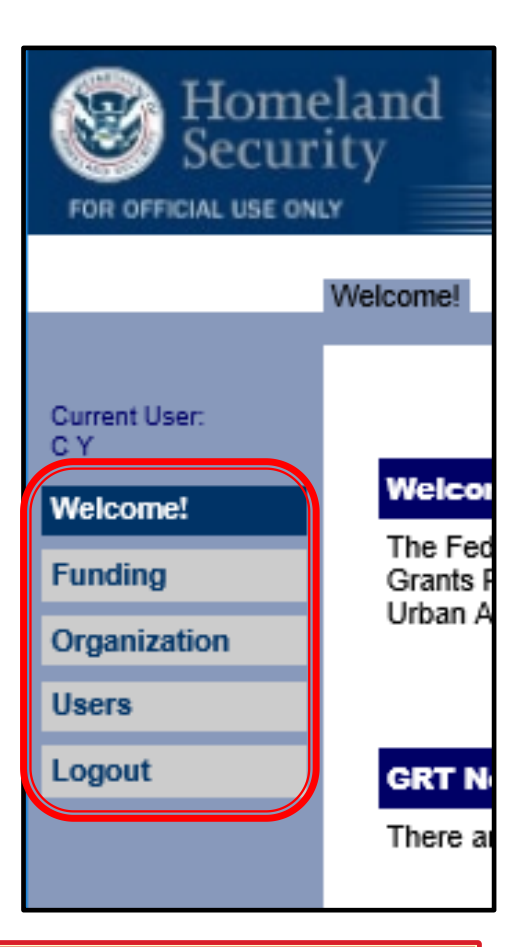

Users with Admin rights have access to the **Organization** module

### **GRT Modules**

#### 1. Welcome\*

- 2. IJ Submission
- 3. Investment
- 4. Funding\*
- 5. Approval
- 6. Organization\*
- 7. Users\*
- 8. Reporting
- 9. Logout\*

OES

Subrecipient view of GRT Modules are in **red** with an asterisk (\*).

#### Welcome Page - Help References

| FOR OFFICIAL USE                                                                    | neland<br>urity<br>CONLY Grants Reporting Tool<br>Federal Emergency Management Agency                                                                                                    |
|-------------------------------------------------------------------------------------|----------------------------------------------------------------------------------------------------|
|                                                                                     | Welcome!                                                                                                    |
| Current User:<br>Jane Doe<br>Welcome!<br>Funding<br>Organization<br>Users<br>Logout | Welcome to the Federal Emergency Management Agency's Grants Reporting Tool         The Federal Emergency Management Agency (FEMA), in a continued effort to improve grant distribution and reporting processes, developed this web-back reporting system entitled, the Grants Reporting Tool (GRT). The GRT is designed to help State Advised to help State Advised to |
|                                                                                     | Documentation         For your reference, the following supporting documentation is provided to assist you in navigating the current version of the GRT.         Guidance Documents:       GRT User's Guide         Overview Documents:       Close-Out Overview         View       View         For technical assistance, please call: <u>1-866-476-4827</u> (toll-free), or e-mail: <u>GRT Support</u> .                                                                                                    |

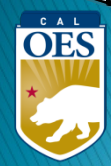

#### **Users Module - User Detail Tab**

| U                                     | Jser Management User Detail C | Change Password    |                                               |
|---------------------------------------|-------------------------------|--------------------|-----------------------------------------------|
| Current User:<br>Jane Doe<br>Welcome! | (2) User Det                  | ail Tab            | ake sure this information is correct and curr |
| Funding Organization                  | User Status                   |                    |                                               |
| Users                                 | Current User Status           | Active             |                                               |
| Logout                                | User Information              |                    | (3) Verify and                                |
|                                       | Name Prefix                   | Ms.                |                                               |
| (1)                                   | User                          | Doe                | information                                   |
|                                       | Module                        | 1234 Meirose Place |                                               |
|                                       | City                          | Beverly Hills      |                                               |
|                                       | State                         | California v*      |                                               |
|                                       | Zip Code                      | 90210 *            |                                               |
|                                       | Phone Number                  | 916-845-8647 *     | Ext.                                          |
|                                       | Fax Number                    |                    |                                               |
|                                       | E-mail address                | jane.doe@email.org |                                               |

**OES** 

#### **Users Module - User Detail Tab**

• Do <u>NOT</u> add role assignments

C A

 Account will need re-approval and you'll be locked out

| Role Assignment and User Permissions             |                                |                                               |                     |
|--------------------------------------------------|--------------------------------|-----------------------------------------------|---------------------|
| Organization California                          | ~                              |                                               |                     |
| Available                                        |                                | Assigned                                      |                     |
| AA- TEST COUNTY                                  | <u>^</u>                       | OA-Happy County                               | ^                   |
| BZ-Sacramento County Sheriff                     |                                |                                               |                     |
| EC-American Red Cross, Sacramento-Sierra Chapter |                                |                                               |                     |
| EC-Brawley, City of<br>EC-Commerce, City of      | <<<                            |                                               |                     |
| EC-Cudahy, City of                               |                                |                                               |                     |
| EC-Cupertino, City of                            |                                |                                               |                     |
| EC-Half Moon Bay, City of                        | ~                              |                                               | ~                   |
| U.S. C                                           | itizenship Status<br>Ves<br>No |                                               |                     |
| Advise only one                                  | User Type 💿 Local (Local       | Jurisdictions, Other State Agencies/Non-SAAs) | (4) Save            |
| Administrator per                                | trative Privileges             |                                               |                     |
| organization                                     |                                |                                               | Revert to Save Save |
|                                                  |                                |                                               |                     |

# **Organization Module - Subgrantees Tab**

- This tab only exists for Administrator accounts.
- Cal OES enters contact info for your organization when you are awarded for the first time; may be incomplete.
- Please verify information for your organization's main Point of Contact

|               | Subgrantees Subgrantee Detail Subgrantee UA/RTA                                           |  |
|---------------|-------------------------------------------------------------------------------------------|--|
| Current User: | Grantees/Subgrantees for California                                                       |  |
| Welcome!      | Grant Award Year [ALL]  V Reporting Period [ALL]  V                                       |  |
| Funding       | Grantee/Subgrantee     Grantee Type       OA-Happy County     Local Jurisdiction / Entity |  |
| Organization  |                                                                                           |  |
| Users         | <u>Check All</u> - <u>Clear All</u>                                                       |  |
| Logout        | Remove (1) Select your                                                                    |  |
|               | organization                                                                              |  |
|               |                                                                                           |  |

#### **Organization Module - Subgrantee Detail Tab**

#### Subgrantee Detail Tab

**ÖES** 

|                           | S  | ubgrantees Subgrantee Detail Subg     | rantee UA/RTA                     |
|---------------------------|----|---------------------------------------|-----------------------------------|
|                           | E. |                                       |                                   |
| Current User:<br>Jane Doe |    | Grantee/Subgrantee Detail             |                                   |
| Welcome!                  |    | Required fields are marked with a re- | d asterik *                       |
| Funding                   |    | Legal Agency Name                     | OA-Happy County                   |
| Organization              |    | Legal Grantee/Subgrantee Name         | Happy County                      |
| Users                     |    | Grantee Type                          | Local Jurisdiction / Entity       |
| Logout                    |    | DUNS                                  |                                   |
|                           |    | Contact Name                          | Jane Doe * (2) Verify             |
|                           |    | Contact Email                         | Jane.Doe@happy.gov * information, |
|                           |    | Contact Phone Number                  | 916-999-99999 ×* click 'Update'   |
|                           |    | Mailing Zip Code                      | 95655 *                           |
|                           |    | Reporting Period                      | 2007 Close-Out                    |
|                           |    |                                       | Revert to Saved Update            |

30

# FUNDING MODULE: CREATING & UPDATING PROJECTS

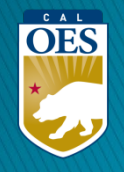

#### Funding Module - Recipients Tab

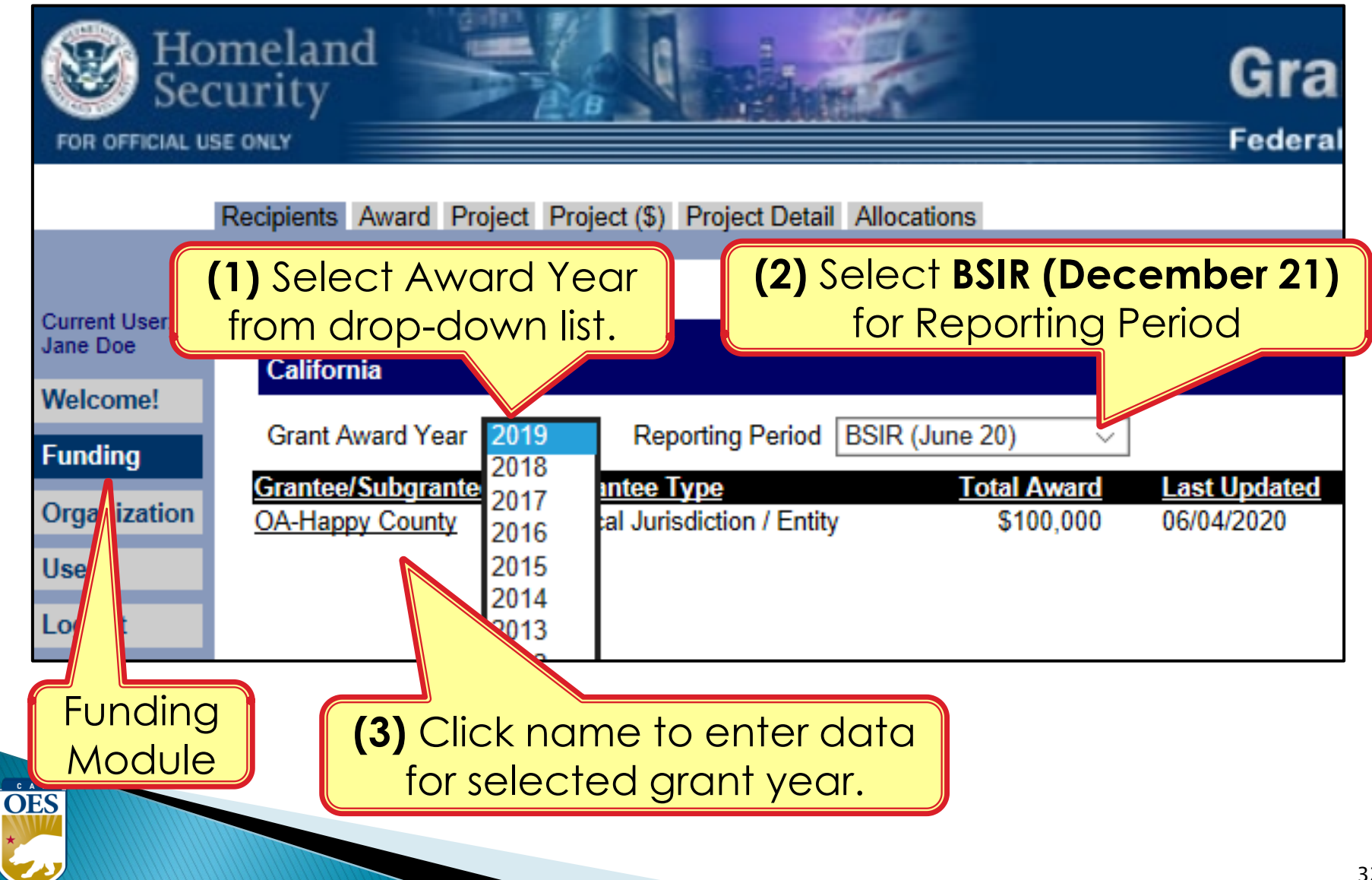

### **Funding Module - Award Tab**

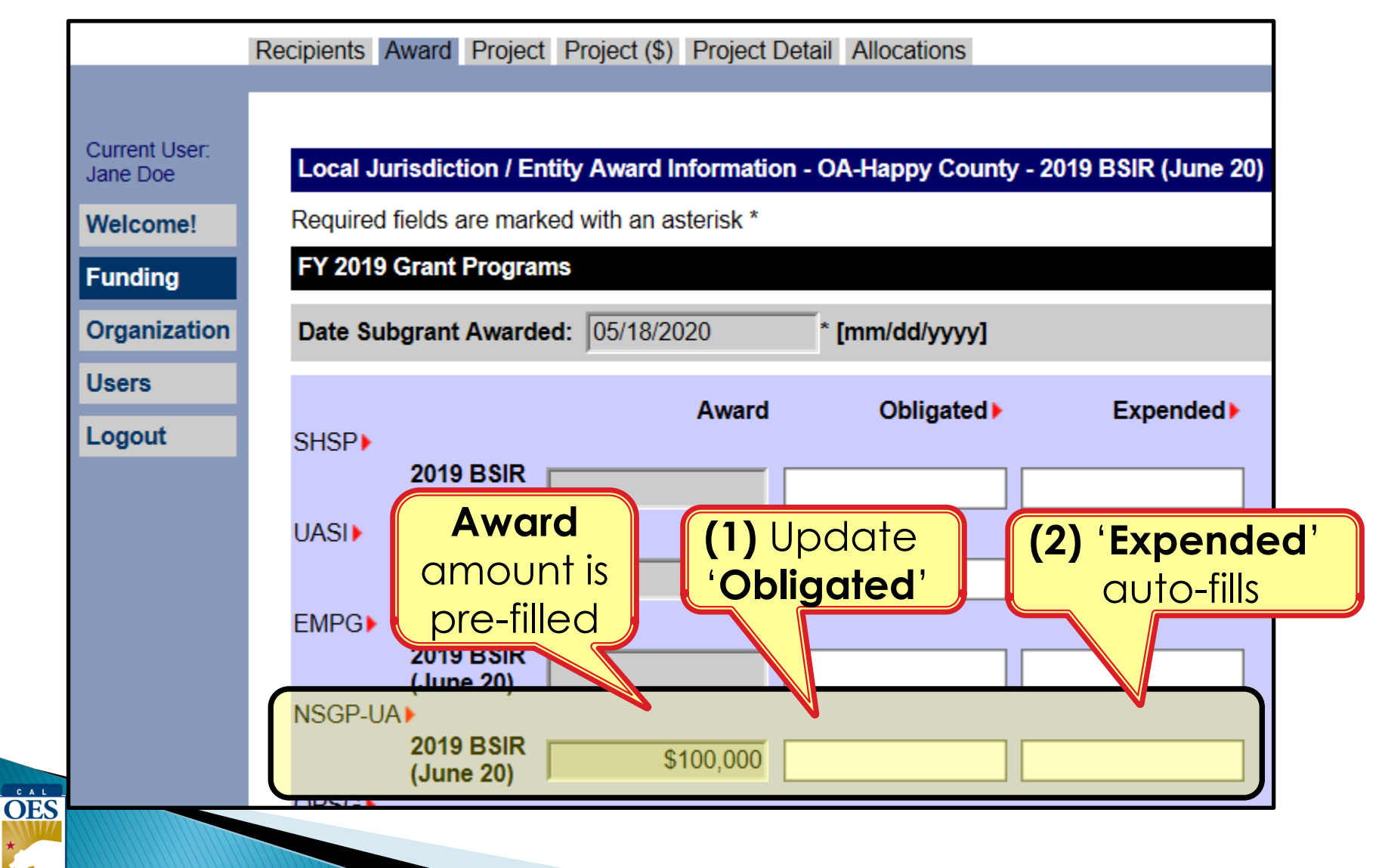

## **Funding Module - Project Tab**

- Use recent FMFW to create/edit projects in GRT
- Project Ledger will have almost all the info needed
- SAA will adjust the award amount due to increased funding or disencumbered funds
- Report FY 2018, 2019, 2020 and 2021 activities for this reporting period.(FY 2017 if Time Extension approved)
- <u>Save frequently</u>: 20 minute GRT time out

| Happy<br>000-0000<br>2019-000<br>BLAGK F | County<br>0<br>3<br>ONT RED S<br>ONT (SET | TRIKETHRU<br>ECTION) | BLUE FONT<br>(SELECTION) |                                                                                                    |                   |            | FC                 | ORMULA<br>RESET                 |                             |                          |                             |                             | RE                            | INITIAL<br>PPLICATION<br>ADVANCE<br>IMBURSEMENT<br>REQUEST | Ledger Type<br>Date<br>POP Start Date<br>POP End Date | Initie<br>(                      | al Application<br>12/04/2019<br>07/01/2019<br>06/30/2021 |
|------------------------------------------|-------------------------------------------|----------------------|--------------------------|----------------------------------------------------------------------------------------------------|-------------------|------------|--------------------|---------------------------------|-----------------------------|--------------------------|-----------------------------|-----------------------------|-------------------------------|------------------------------------------------------------|-------------------------------------------------------|----------------------------------|----------------------------------------------------------|
| BLACK<br>(ROV                            | FONT RED S                                | TRIKETHRU<br>ROW)    | BLUE FONT<br>(ROW)       | ADD<br>ROW                                                                                                    |                   | ROW        |                    |                                 | REQUEST                     | MC                       | NEW<br>PD ITEM              |                             | N                             | ODIFICATION                                                | Approval<br>(Cal OES ONLY)                            | Initials / Date<br>(Program Rep) | 12/9/2019                                                |
| State<br>Goals 🗸                         | Direct /<br>Subawari                      | Project<br>~         | Project<br>Title         | Project<br>Description                                                                                                    | Funding<br>Source | Discipline | Solution<br>Area 🖵 | Solution Area<br>Sub-Category 🚽 | Core<br>Capabilities 🖵      | Capability<br>Building _ | Deployable /<br>Shareable 🖵 | Total<br>Budgeted<br>Cost 🔻 | Previous<br>Approve<br>Amount | Amount                                                     | Total<br>Approved                                     | Expenditures<br>To Date 🖵        | Remaining<br>Balance 🖵                                   |
|                                          |                                           |                      |                          |                                                                                                    |                   |            |                    |                                 |                             |                          |                             | \$216,505                   |                               |                                                            |                                                       |                                  | \$216,505                                                |
| Goal #6                                  | Direct                                    | A                    | Op Area Coordination     | Staffing costs for al-hazards emergency<br>management operation and other day-<br>to-day activities in support of emergency<br>management. County ORM is esponsible<br>for emergency planning and<br>coordination among the Santa Borbara<br>Operational Area entities which includes:<br>Clifes, Special Datistics, Vourneer<br>Organizations, industry Group, and Té-<br>County Coordination. | EMPG              | EMG        | Organization       | Staffing                        | Operational<br>Coordination | Sustain                  | Both                        | 205,680                     |                               |                                                            |                                                       |                                  | \$205,680                                                |
| Goal #6                                  | Direct                                    | В                    | A&M                      | Management & Administration for the<br>EMPG grant.                                                                                                    | EMPG              | EMG        | M&A                | Grant Admin                     | Operational<br>Coordination | Sustain                  | Both                        | 10,825                      |                               |                                                            |                                                       |                                  | \$10,825                                                 |
|                                          |                                           |                      |                          |                                                                                                    |                   |            |                    |                                 |                             |                          |                             |                             |                               |                                                            |                                                       |                                  |                                                          |

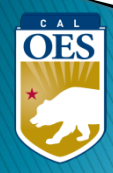

#### Funding Module - Project Tab

#### (1) Click 'Project' Tab to enter/edit projects

Recipients Award Project Project (\$) Project Detail Allocations

| Jane Doe Local Jurisdiction / Entity Award Information - OA-Happy County - 2019 BSIR<br>(December 19)                                                                                       |                                   |                        |
|----------------------------------------------------------------------------------------------------|-----------------------------------|------------------------|
|                                                                                                    |                                   |                        |
| Welcome!         Project View:         Project List         Self-Check View:         Grantee/           Funding         Select Self-Check View >          Self-Check View:         Grantee/ | /Subgrantee Self-Check:           | ERROR                  |
| Organization Project Title Funding Type Fu                                                                                                    | unding Project Status             | Project Self-<br>Check |
| Users O01- Sustainment of Fusion Center Network System Manager & Intel Passthrough to Local \$5                                                                                             | 50,000 Data Entry In<br>Progress  | OK                     |
| O03- Community Emergency Response Teams Training     Passthrough to     Local     S1                                                                                                    | 10,000 Data Entry In<br>Progress  | OK                     |
| O03- Responder Rescue Training     Passthrough to     Local                                                                                                    | \$7,500 Data Entry In<br>Progress | OK                     |
| O04- Updating of pre-incident mapping for Cities of XX, YY and ZZ and Passthrough to<br>surrounding areas     Local     S1                                                                  | 15,000 Data Entry In<br>Progress  | OK                     |
| 005- Mass Fatality Incident Exercise 2019     Local     Saturation                                                                                                    | 12,500 Data Entry In<br>Progress  | ОК                     |

#### Funding Module - Project Tab (Create Project)

|               | Recipients Award Project Project (\$) Project Detail Allocation                         |
|---------------|-----------------------------------------------------------------------------------------|
|               | (1) Select 'Create Project'                                                             |
| Current User: | from drop down                                                                          |
| Jane Doe      | Create Project                                                                          |
| Welcome!      | Project View: Project List Self-Check View: Select Self-Check View >                    |
| Funding       | Project Title                                                                           |
| Organization  | 001- Sustainment of Fusion Center Network System Manager & Intel Analysts               |
| Users         | 003- Community Emergency Response Teams Training                                        |
| Logout        | 003- Responder Rescue Training                                                          |
| 3             | 004- Updating of pre-incident mapping for Cities of XX, YY and ZZ and surrounding areas |
|               | 005- Mass Fatality Incident Exercise 2019                                               |
|               | Comments                                                                                |
|               |                                                                                         |
|               |                                                                                         |
|               |                                                                                         |
|               |                                                                                         |
|               | Check All Clear All                                                                     |
|               | Submit Change Status Delete                                                             |
| ES            |                                                                                         |
#### Funding Module: Project Tab (Create Project)

(1) Use <u>Project Ledger</u> to copy/ paste Project Title & Project Description

|                   |                                                                            |                                                                                                    |    |                           | Recipien              | ts Award       | Project Project (\$)          | Project Detail / | Allocations |
|-------------------|----------------------------------------------------------------------------|----------------------------------------------------------------------------------------------------|----|---------------------------|-----------------------|----------------|-------------------------------|------------------|-------------|
| Project<br>Number | Project Title                                                              | Project Description                                                                                                    | F  | Current User:<br>Jane Doe | Loca                  | al Jurisdio    | ction / Entity Award In       | nformation - OA- | Happy Coun  |
|                   |                                                                            |                                                                                                    |    | Welcome!                  | Proj                  | ect View:      | Create Project                | ∨ Self-Che       | ck View: :  |
| 001               | Sustainment of Fusion Center<br>Network System Manager &<br>Intel Analysts | Funding to support (3) contractor and (4)<br>XXPD Intel Analysts and (1) Network Program Manager                                                                                                    | H! | Sunding<br>Organization   | Crea                  | ate Projec     | et<br>is are marked with an a | asterisk *       |             |
| 002               | ICS Training                                                               | Deliver two each ICS 300 and ICS 400<br>trainings throughout region reaching<br>anticipated 90 participants                                                                                                    | HS | Logout                    | Proj<br>Title<br>Proj | ect<br>ect     | Insert Project Title          |                  |             |
| 003               | Community Emergency<br>Response Teams Training                             | Provide participating Community Emergency<br>Response Teams (C.E.R.T.) in the Operational<br>Area the means to conduct training and<br>purchase equipment. The goa is to expand<br>the training capabilities for the existing teams<br>and to ensure that the teams have the<br>equipment necessary to help assist the<br>community in the event of a large disaster. | H! |                           | Proj<br>Des           | e:*<br>ation:* |                               | SELECT           |             |
|                   |                                                                            |                                                                                                    |    |                           |                       |                |                               |                  |             |

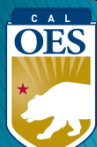

#### Funding Module: Project Tab (Create Project)

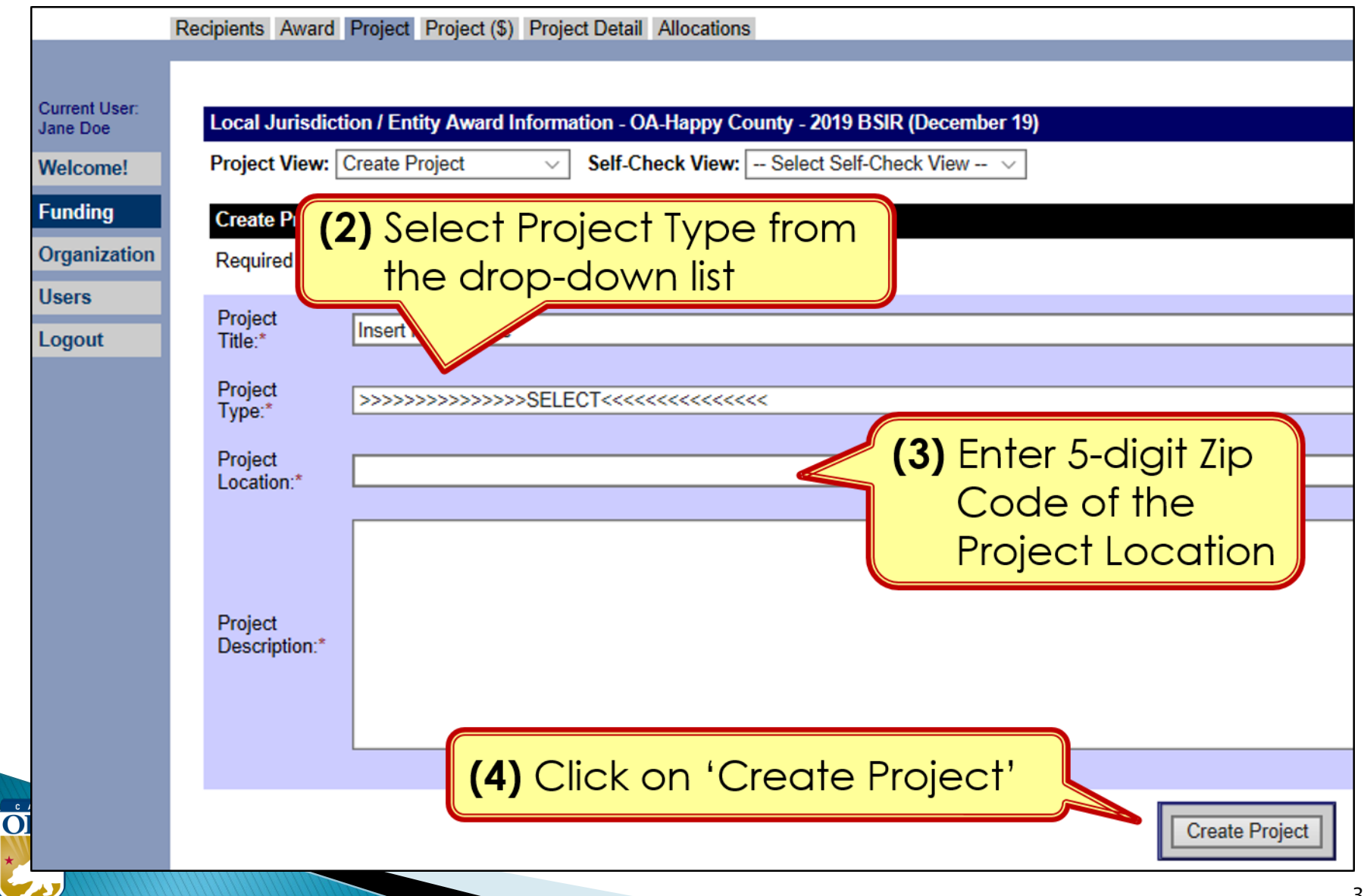

#### Funding Module: Project Tab (Create Project)

| Homeland<br>Security                                                                                                    | The page at https://www.reporting.odp.dhs.gov says: *<br>Project successfully created. To view the project list select 'Project<br>List' from the Project View. | 🚳 FEMA 🛞 FEMA - Independen 🗾 Grants.gov |
|----------------------------------------------------------------------------------------------------|----------------------------------------------------------------------------------------------------|-----------------------------------------|
| Recipients Award Project Project (\$) Project Detail Allocations                                                                                                    | OK                                                                                                    |                                         |
| Huy Iran     Coar Subsciedor Penagry Count       Welcome!     Project View: Create Project       IJ Submission     Create Project       Investment     Project B-Enhance Communication       Funding     Project B-Enhance Communication       PSIC     Develop/enhance interoperable       Approv.     (6) Select 'Project List       Users     Interproject will support the more | select Self-Check View -  (5) tions Capability e communications systems                                                                                         | Select 'OK' when<br>pop-up appears.     |
| Reporting Logout                                                                                                    | Create Project                                                                                                    | Clear                                   |

C

#### Funding Module: Project Tab (Update Project)

| Homeland<br>Security<br>DEFICIAL USE ONLY | Gra<br>Federa                                                                                                    | nts Reporting Tool Emergency Management Agency |                |                                                                            |                    |
|-------------------------------------------|----------------------------------------------------------------------------------------------------|------------------------------------------------|----------------|----------------------------------------------------------------------------|--------------------|
| R                                         | ecipients Award Project Project (\$) Project Detail Allocations                                                                           |                                                |                |                                                                            |                    |
| t User:<br>oe<br>ome!                     | Local Jurisdiction / Entity Award Information - OA-Happy County - 2016 BSI<br>Project View: Project List   Self-Check View: Select Self-C | R (December 16)<br>heck View 🔻                 | Grant          | ee/Subgrantee Self-Check:                                                  | ERROR              |
| ing                                       | Project Title                                                                                                    | Funding Type                                   | Funding        | Project Status                                                             | Project Self-Check |
| nization                                  | 001- Sustainment of Fusion Center Network System Manager & Intel Analy                                                                    | sts Passthrough to Local                       | \$1,000,000.00 | Data Entry In Progress                                                     | OK                 |
|                                           | 002- ICS Training                                                                                                    | Passthrough to Local                           | \$60,000.00    | Data Entry In Progress                                                     | OK                 |
| ut                                        | 003- Responder Rescue Training         004- Strike Team/Task Force Leader         005- Mass Transportation & Evacuat                      | oroject you want to                            | edit. 500.00   | Data Entry In Progress<br>Data Entry In Progress<br>Data Entry In Progress | OK<br>OK<br>OK     |
|                                           | 006- Updating of pre-incident mapping for Cities of XX, YY,                                                                               | Passthrough to Local                           | \$57,000.00    | Data Entry In Progress                                                     | OK                 |
|                                           | 007- Regional Fire/EMS Communications Center Security                                                                                     | Passthrough to Local                           | \$54,542.00    | Data Entry In Progress                                                     | OK                 |
|                                           | 008- Catastrophic Incident Plans & Protocols                                                                                              | Passthrough to Local                           | \$160,000.00   | Data Entry In Progress                                                     | OK                 |
|                                           | 009- Mass Fatality Incident Exercise 2016                                                                                                 | Passthrough to Local                           | \$578,000.00   | Data Entry In Progress                                                     | OK                 |
|                                           | 010- COOP/COG Planning City, County, and Special Districts                                                                                | Passthrough to Local                           | \$.00          | Data Entry In Progress                                                     | ERROR              |
|                                           | Comments                                                                                                    |                                                |                |                                                                            |                    |
| OES<br>*                                  |                                                                                                    |                                                |                |                                                                            |                    |

#### Funding Module: Project (\$) Tab (Update Project)

Recipients Award Project Project (\$) Project Detail Allocations

|                                                                                                    | (2) Add or make edits to                                                                                      |
|----------------------------------------------------------------------------------------------------|----------------------------------------------------------------------------------------------------|
| 010- COOP/COG Planning City, County, and Special Districts<br>Develop/enhance plans, procedures, and protocols<br>95655 | description, if necessary                                                                                     |
| Passthrough to Local                                                                                                    |                                                                                                    |
| Hiring of consultant to help write a COOP/COG plan for city, County                                                     | and special districts.                                                                                        |
|                                                                                                    | S) Project Notes - Brief Description<br>on status of project during this<br>reporting period. Date & Initial. |
| (4) Sci                                                                                                    |                                                                                                    |
|                                                                                                    |                                                                                                    |
|                                                                                                    |                                                                                                    |
|                                                                                                    |                                                                                                    |

#### Funding Module: Project (\$) Tab (Update Project)

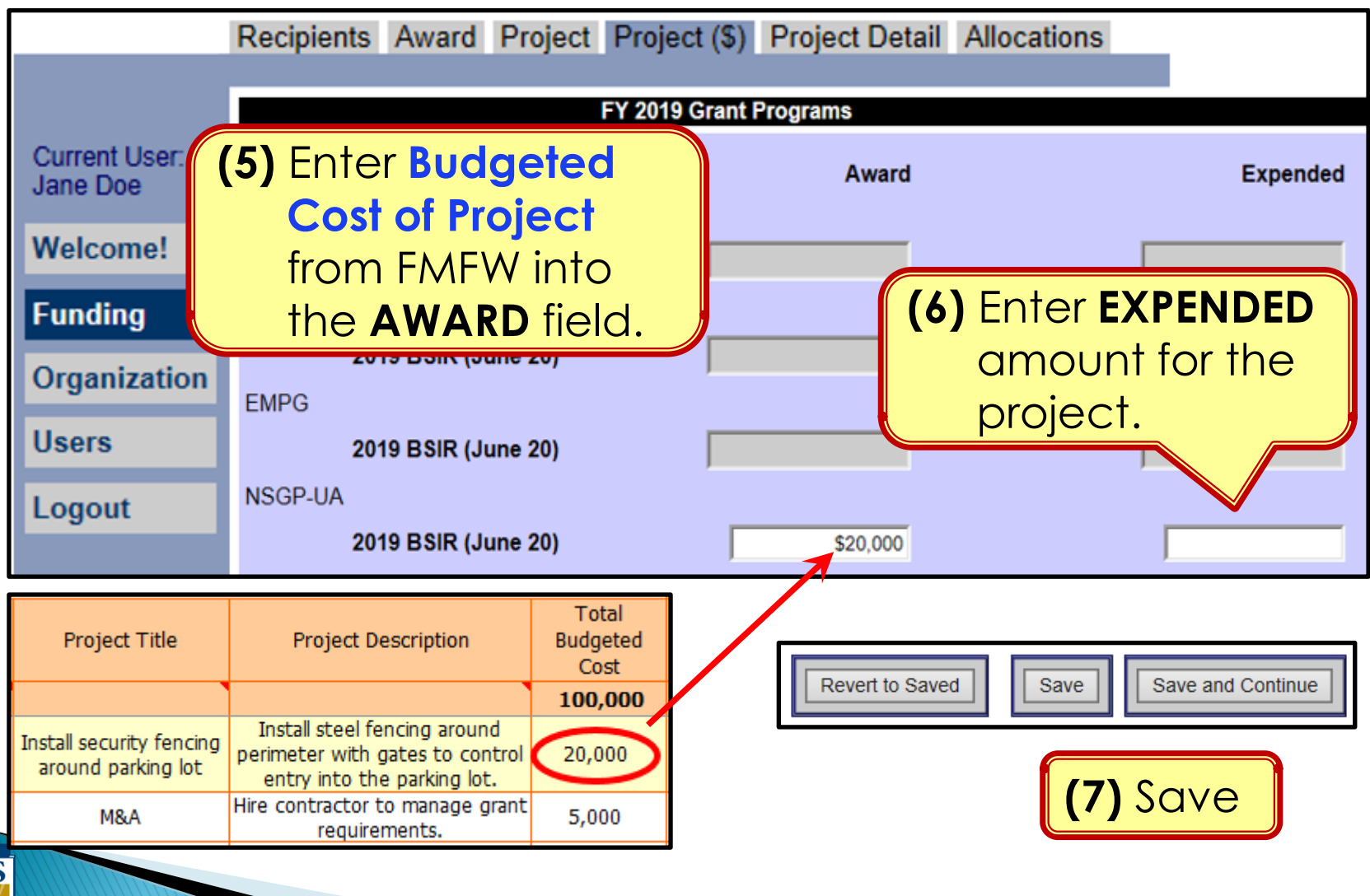

# Funding Module: Project Detail Tab

| rent User:<br>e Doe<br>Icome!<br>nding<br>ganization<br>ers | Recipients       Award       Project       Project Detail       Allocations         Local Jurisdiction / Entity Award Information - OA-Happy County - 2019         Required fields are marked with an asterisk *         Project Detail         Project Title:       001: Install security fencing around parking lot         Project Description:       Install steel-reinforced fencing around perimeter         Self-Check:       ERROR |                                                                                                    |         |                         |                                           |     | (1)                  | Open<br>to the<br><b>appro</b><br>Ledge                                                                         | FMFW<br>most<br><b>ved</b> <u>P</u><br>er tab. | / and g<br>recent<br><u>roject</u> | 90                |  |
|-------------------------------------------------------------|----------------------------------------------------------------------------------------------------|----------------------------------------------------------------------------------------------------|---------|-------------------------|-------------------------------------------|-----|----------------------|----------------------------------------------------------------------------------------------------|------------------------------------------------|------------------------------------|-------------------|--|
| jout                                                        | 2019 Investment Alignme<br>There is no investment i<br>2019 BSIR (June 20) Con<br>Primary Core<br>Capability:*<br>Capabilities Building:*<br>Deployable:*                                                                                                    | 2019 Investment Alignment and Fusion Center         There is no investment information due to the funding of the project.         2019 BSIR (June 20) Core Capability and Project Details         Primary Core       Physical Protective Measures         Capabilities Building:*       Build         Deployable:*       No |         |                         | <pre>&gt; project.</pre>                  |     | (2)                  | (2) Use <u>Project Ledger</u> to<br>answer questions.<br>Complete all fields<br>with a <b>red</b> asterisk (*). |                                                |                                    |                   |  |
|                                                             | Shareable:*<br>Project Status:*<br>Project Management<br>Step:*                                                                                                    | No<br>On Schedule<br>Execute                                                                                                    | Project |                         |                                           |     | Core                 | Capability                                                                                                    | Deployable                                     | Supports<br>Previous               | Total             |  |
|                                                             | Start Date (mm/yyyy):*<br>End Date (mm/yyyy):*                                                                                                    | 11/2019<br>12/2020                                                                                                    | No.     |                         | Title                                     | Cap | burical              | Building -                                                                                                    | Shareable.                                     | Award<br>Investment                | Cost v<br>\$5,000 |  |
|                                                             | new construction,<br>renovation, retrofitting or<br>modifications of existing<br>structure? *                                                                                                    | Yes                                                                                                    | 001     | Installation<br>and gat | n of security fence<br>te for parking lot | Pro | otective<br>leasures | Build                                                                                                    | N/A                                            | No                                 | 5,000             |  |

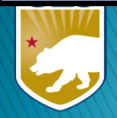

#### Funding Module: Project Detail Tab (Milestones)

(3) Provide a narrative description for each milestone (max 250 characters). Add 3-4 milestones, each with an expected date of completion.

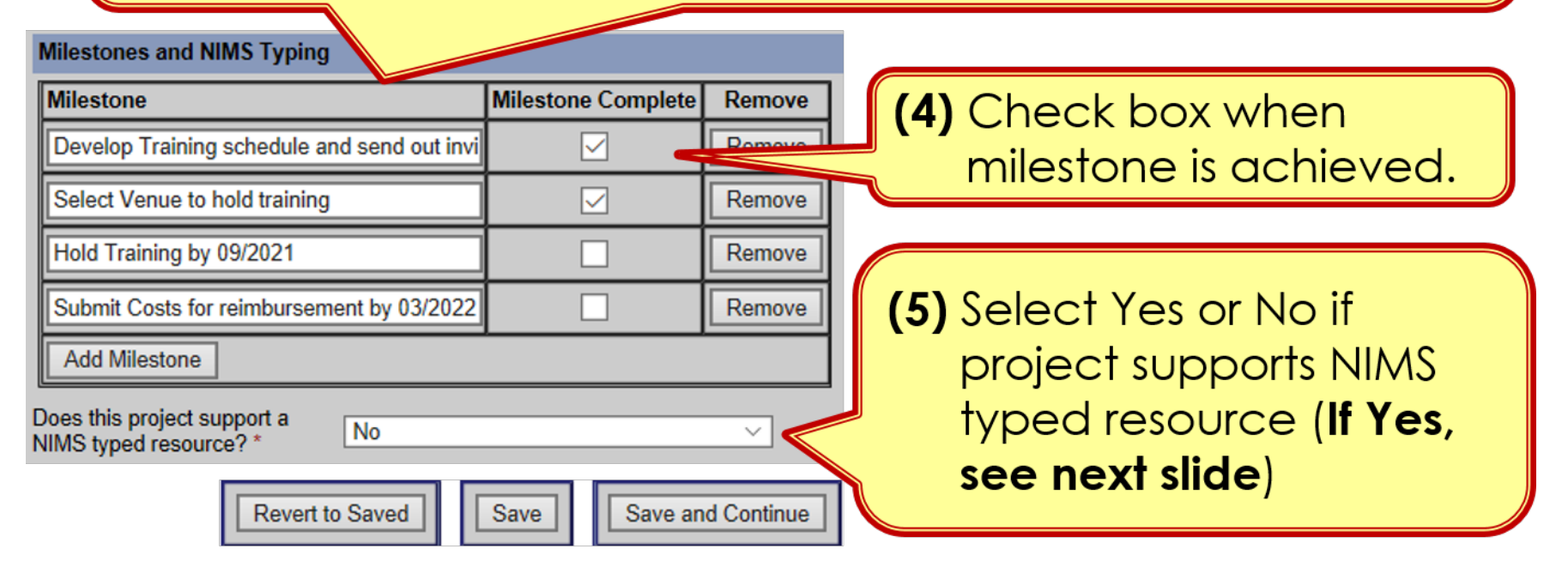

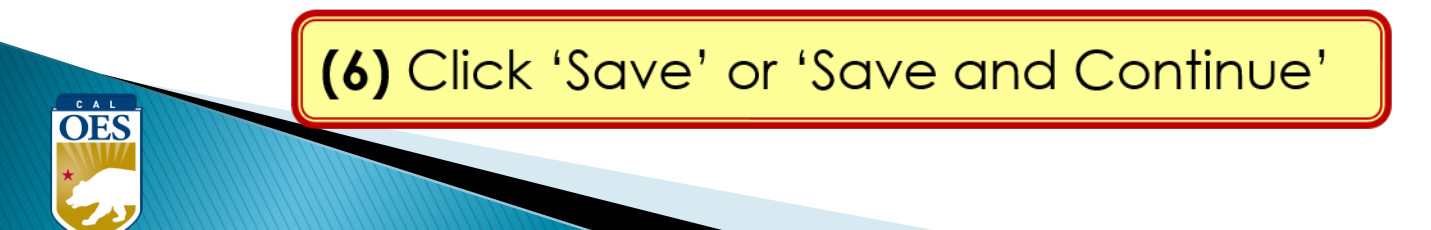

#### Funding Module: Project Detail Tab (NIMS Typing)

|                         | Milestones and NIMS Typing                                                          |                                |
|-------------------------|-------------------------------------------------------------------------------------|--------------------------------|
|                         | Milestone                                                                           | Milestone Complete Remove      |
|                         | Develope Training schedule and send out in                                          | Remove                         |
|                         | Select Venue to hold training                                                       | 2) Fratar Marsa and ID of      |
|                         | Hold Training by 09/2021                                                            | <b>2)</b> Enter Name and ID of |
|                         | Submit Costs for reimbursement by 03                                                | the typed resource             |
|                         | Add Milestone                                                                       |                                |
|                         | Does this project support a<br>NIMS typed resource? *                               |                                |
| (1) Use <u>Resource</u> | Enter the name of the typed<br>resources from the Resource<br>Typing Library Tool * |                                |
| find ID.                | Enter the ID of the typed<br>resources from the Resource<br>Typing Library Tool *   |                                |
|                         | Click to access the Resource<br>Typing Library Tool                                 |                                |
|                         | Revert to Saved                                                                     | Save and Continue              |

**OES** 

(3) Select 'Save' or 'Save and Continue'

# **BSIR Best Practices: Project Descriptions**

- Project name must reflect the nature of the work
- Project descriptions should be:
  - Short
  - Precise
  - Descriptive

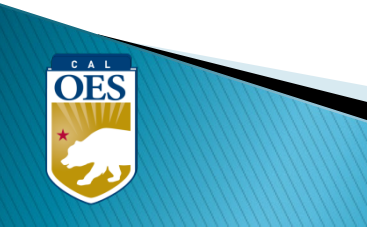

# **BSIR Best Practices: Project Descriptions**

Make sure to address each of the following:

- Who is the project for?
  - Community Center, Temple, Church, School, etc.
- What is the project doing?
  - Updating plans, purchasing equipment, conducting training, etc.
- Where is the project being performed?
  - City, county, etc.
- When will the project start and end?
  - Needs to be within the period of performance of the grant
- Why is the project necessary?
  - Include intended benefits

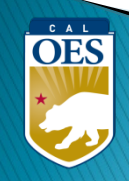

# **BSIR Best Practices: Milestones**

Based on feedback from FEMA, the following criteria are required when developing project milestones:

- Minimum of 3 milestones per project
- Maximum of 4 milestones per project
- Provide anticipated dates for each milestone
- Milestones should cover the life of the project

**OES** 

#### Organization

- Receive bids for a security contractor by MM/YY
- Select a Contractor by MM/YY
- Finalize receipts by MM/YY
- Pay contractor by MM/YY

#### Equipment

- Identify specs by MM/YY
- Solicit bids/draft RFB by MM/YY
- Select vendor, execute contract by MM/YY
- Receive equipment by MM/YY

#### Planning

- Schedule & Conduct Planning Meetings by MM/YY
- Draft plan by MM/YY
- Schedule & Conduct Final Planning Meeting by MM/YY
- Finalize updates to the plan by MM/YY

# Example of INSUFFICIENT Project Description and Milestone

Project Title: Equipment

Milestones:

OES

Not a clear project title

Project Description: Security Equipment

Not a clear project description (Who, What, Where, When, Why)

1) Increase security capability of School

Need to show a "Project Life Cycle" and the estimate completion date

#### Example of SUFFICIENT Project Title and Description

- **<u>Project Title</u>**: Security Fence for Day School
- Project Description: The Church of Awesome will WHAT install security fencing and equipment around the WHERE WHEN perimeter of the Day School in Summer 2023; FY 21 WHY funds for this equipment will <u>enhance the security</u>

capability for students and staff.

OES

# **Example of SUFFICIENT Milestones**

- 1. Create Exercise Plan by October, 2022
- **2.** Complete EHP and submit to Cal OES by November, 2022
- 3. Conduct Exercise by January, 2023
- **4.** Prepare/submit After Action Report by March, 2023

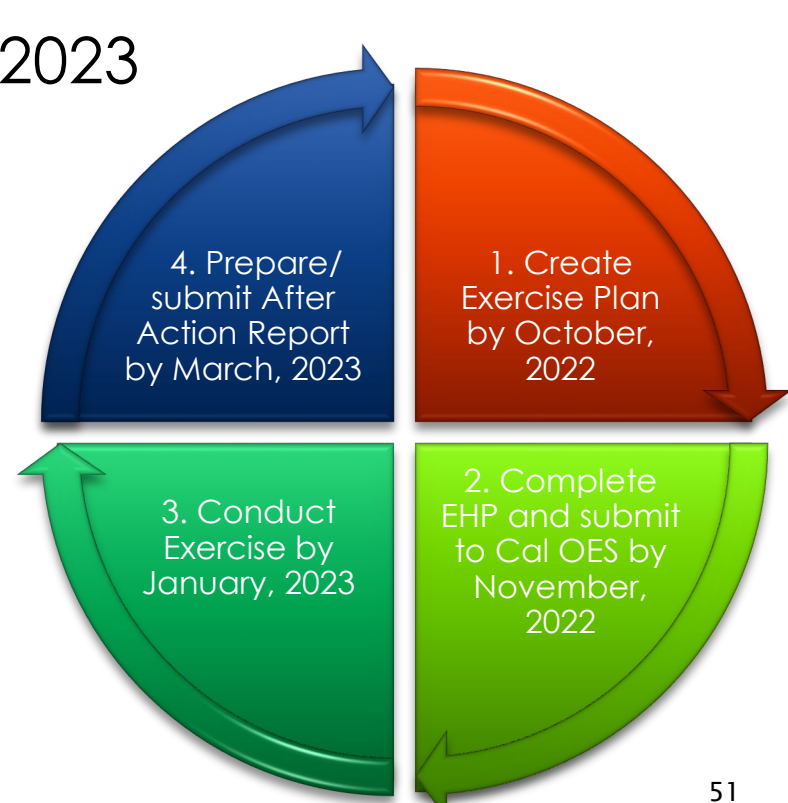

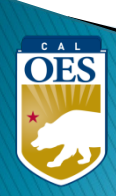

## **Funding Module: Allocation Tab**

|                           | Recipients Award Project Project (\$) Project Detail Allocations                                                                                                    |       |
|---------------------------|----------------------------------------------------------------------------------------------------|-------|
|                           |                                                                                                    |       |
| Current User:<br>Jane Doe | Local Jurisdiction / Entity Award Information - OA-Hz (1) Select Solution Area for t                                                                                                    | his   |
| Welcome!                  | Solution Area: Planning                                                                                                    |       |
| Funding                   | Project Title: 001: Install security fe                                                                                                    |       |
| Organization              | Project Description: Install steel-reinforced                                                                                                    |       |
| Users                     | gates to control entry into the parking lot.                                                                                                    |       |
| Logout                    | Total Project Funding: Total Solution Area Funding:                                                                                                    |       |
|                           | SHSP Planning                                                                                                    |       |
|                           |                                                                                                    |       |
|                           |                                                                                                    |       |
|                           | Equipment \$50,000                                                                                                    |       |
|                           | NSGP-UA   \$50,000 Training                                                                                                    |       |
|                           | OPSG Exercises                                                                                                    |       |
|                           | NSGP-S Management                                                                                                    |       |
|                           | stal state of the state of the | ding  |
|                           | into the Solution Area                                                                                                    | -     |
|                           | Solution Area Subcategories for this pro                                                                                                    |       |
|                           | NSGP-UA                                                                                                    | 0,000 |
|                           | Public education & outreach                                                                                                    |       |
|                           |                                                                                                    |       |

# **Funding Module: Allocation Tab**

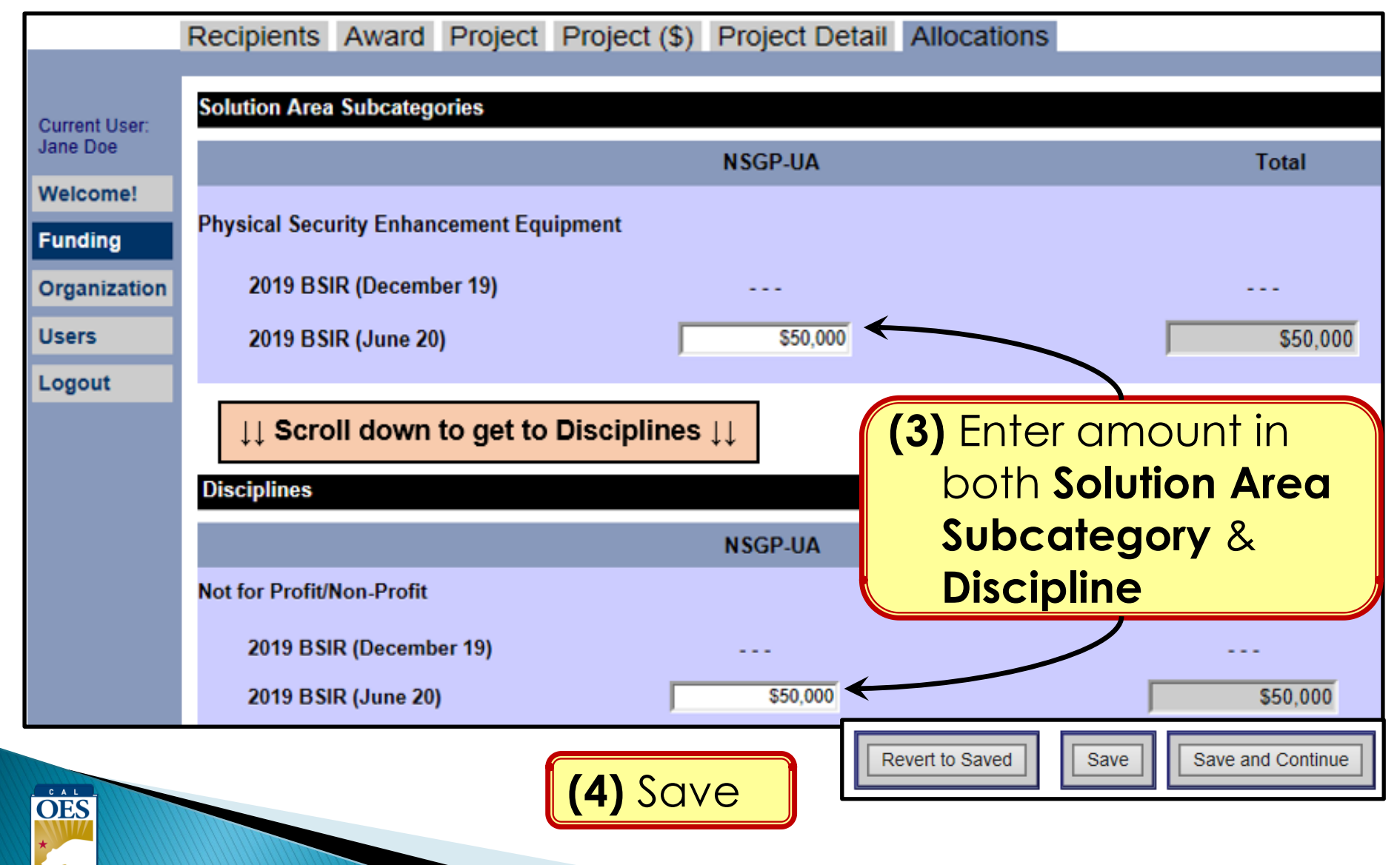

# **Modifying Projects**

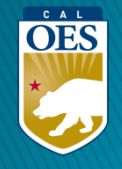

# Funding Module – Modifying a Project

| (1) Go                                     | Recipients Award Project Project (\$) Project (2) Se                                   | elect <b>Project List</b>                                          |                |
|--------------------------------------------|----------------------------------------------------------------------------------------|--------------------------------------------------------------------|----------------|
| Current User:<br>Jane Doe<br>Welcome!      | Local Jurisdiction / Entity Award Informati<br>Project View: Project List Self-Check V | opy County - 2019 BSIR (June 20)<br>/iew: Select Self-Check View V | ] Grantee/Su   |
| Funding<br>Organization<br>Users<br>Logout | 001: Install security fencing around parking lot         Comments                      | Passthrough to Local \$5                                           | 60,000 Data En |
| ČES.                                       | (3) Click produced be mod                                                              | roject to<br>lified                                                |                |

# Funding Module - Modifying a Project

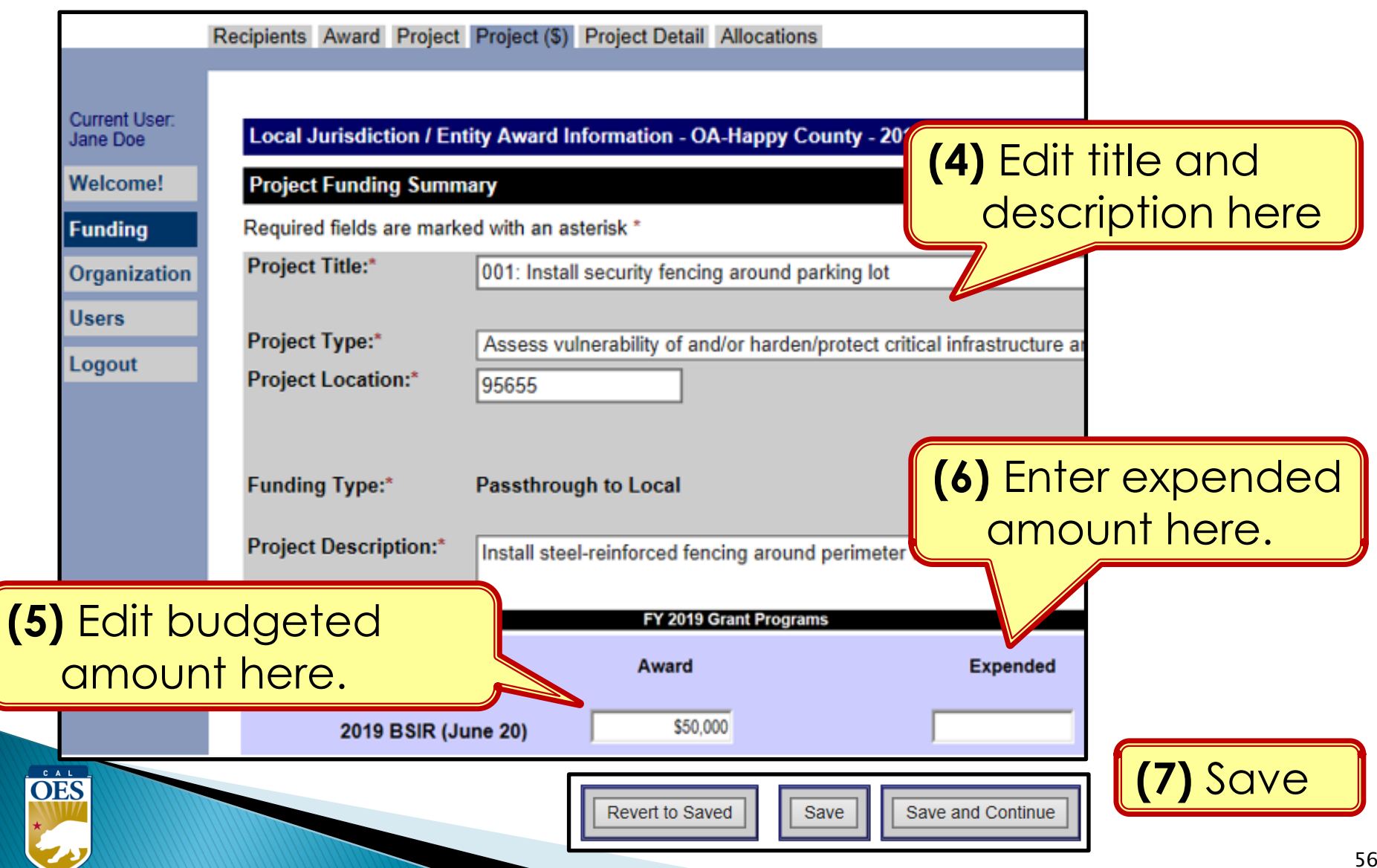

#### **Funding Module - Modifying Project Details**

| Current User:<br>Jane Doe<br>Welcome!<br>Funding<br>Organization<br>Users | Recipients Award Project Project (\$) Project Detail Allocations          Local Jurisdiction / Entity Award Information - OA-Happy County - 2019 BSIR         Required fields are marked with an asterisk *         Project Detail         Project Title:       001: Install security fencing around parking lot         Project Description:       Install steel-reinforced fencing around perimeter with         Self-Check:       OK |
|---------------------------------------------------------------------------|----------------------------------------------------------------------------------------------------|
| Logout                                                                    | 2019 Investment Alignment and Fusion Center<br>There is no investment information due to the funding of the project.<br>2019 BSIR (June 20) Core Capability and Project Details<br>(2) Edit Core Capability and Project Details                                                                                                    |
|                                                                           | Primary Core Capability:*       Physical Protective Measures         Capabilities Building:*       Build         Deployable:*       No         Shareable:*       No         Project Status:*       On Schedule                                                                                                    |
|                                                                           | Project Management Step:*       Execute         Start Date (mm/yyyy):*       11/2019         End Date (mm/yyyy):*       12/2020         Does this project require new construction, renovation, retrofitting or modifications of existing structure?*       Yes                                                                                                    |
|                                                                           | Milestones and NIMS Typing<br>Milestone Milestone Complete Remove<br>Gather quotes and develop plans by 7/202C Remove<br>Add Milestone Revert to Saved Save Save and Continue (4) SCIVE                                                                                                    |

CAL OES

#### **Funding Module - Modifying Project Allocations**

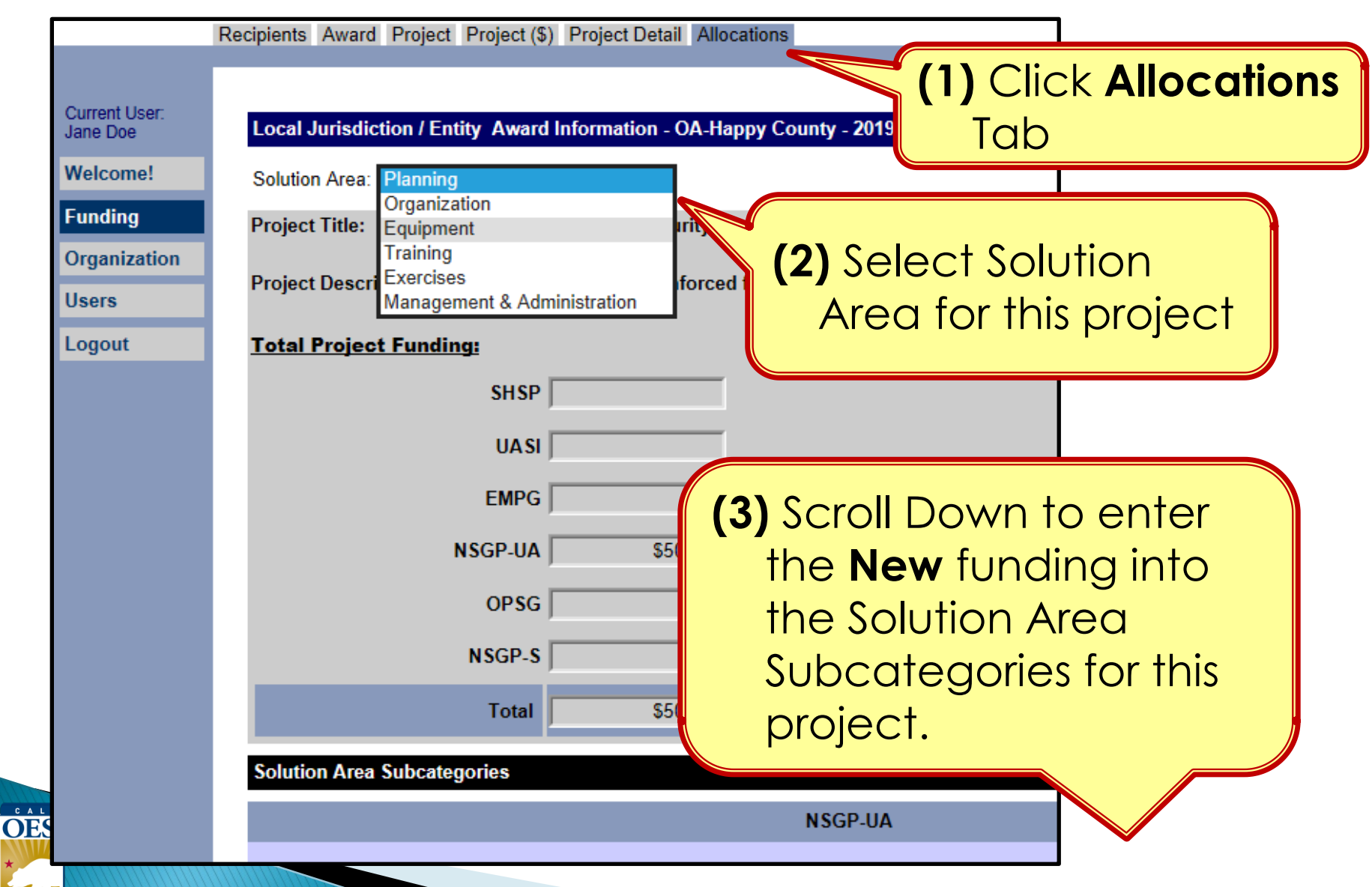

#### Funding Module - Modifying Project Allocations

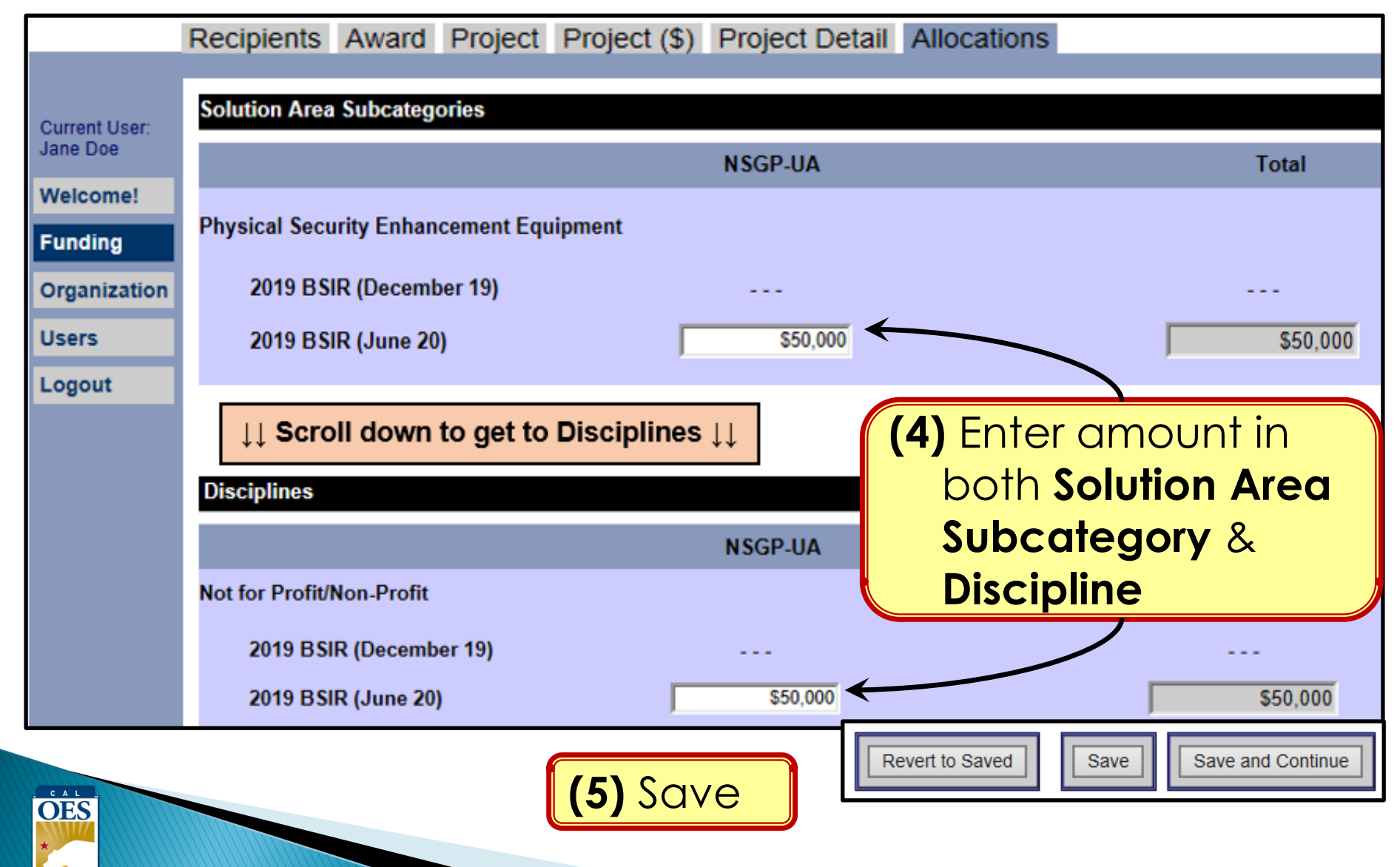

# FOUR GRT SELF-CHECKS

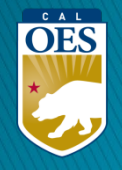

# Self-Check #1 - Project List View

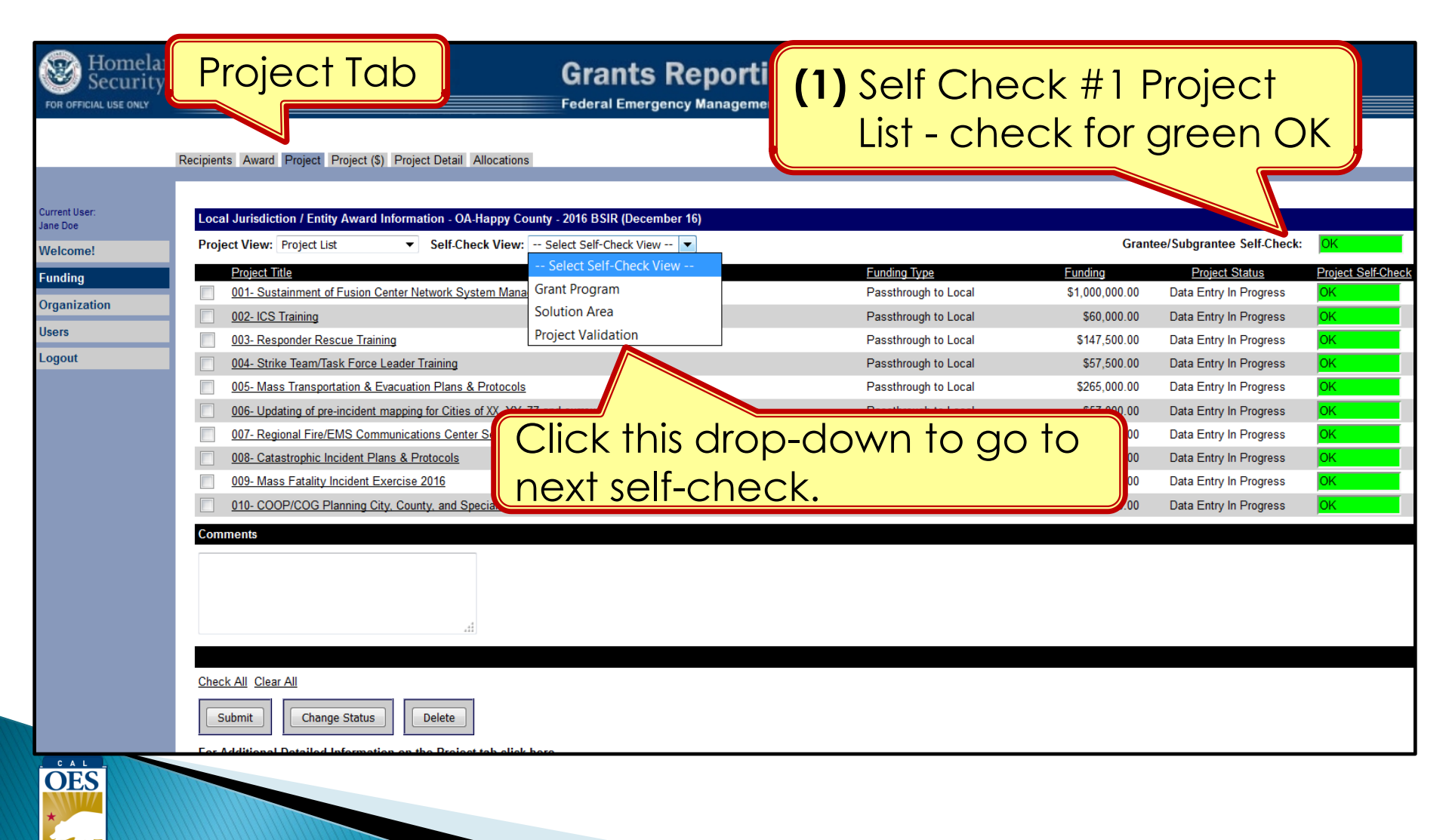

# Self-Check #2 - Grant Program View

| Homeland<br>Security                     |                                                                      | Gra                                                                         | ants Reporting                             | ; Tool                   |                  |               |               |                     |
|------------------------------------------|----------------------------------------------------------------------|-----------------------------------------------------------------------------|--------------------------------------------|--------------------------|------------------|---------------|---------------|---------------------|
|                                          | Recipients Award Project Project                                     | (\$) Project Detail Allocations                                             | (2                                         | ) Grant                  | Program          | n View        |               |                     |
| Current User:<br>Gina Avelar<br>Welcome! | Local Jurisdiction / Entity Awar<br>Project View: - Select Project I | rd Information - OA-Happy County - 20<br>List – 🔻 Self-Check View: Grant Pr | 15 BSIR (December 15)<br>Igram T           |                          |                  |               |               |                     |
| IJ Submission<br>Investment<br>Funding   | Grant Program<br>SHSP                                                | UASI                                                                        | EMPG<br>Project A- CERT                    | NSGP                     | OP\$G            | Project Total | Solution Area | Self-Check          |
| P SIC<br>Approval                        | \$36,000.00                                                          | \$0.00                                                                      | \$0.00<br>Project B- Enhance Communication | \$0.00<br>Is Capability  | \$0.00           | \$36,000.00   | \$36,000.00   | <mark>OK see</mark> |
| Organization<br>Users                    | \$8,100.00                                                           | \$0.00                                                                      | Chack                                      | for                      | \$0.00           | \$6,100.00    | \$6,100.00    | <mark>ок</mark>     |
| Reporting<br>Logout                      | \$17,000.00                                                          | \$0.00<br>\$0.00                                                            | green                                      | OK's                     | \$0.00           | \$87,700.00   | \$87,700.00   | DK                  |
|                                          | \$9,200.00                                                           | \$0.00                                                                      | Project E- Management and Administ         | s0.00                    | \$0.00           | \$9,200.00    | \$9,200.00    | <mark>0K</mark>     |
|                                          | \$156,000.00                                                         | \$0.00                                                                      |                                            | \$0.00                   | \$0.00           | \$156,000.00  | \$156,000.00  |                     |
|                                          | \$156,000.00                                                         | \$0.00                                                                      | Award h                                    | \$0.00                   | \$0.00           | \$158,000.00  | \$156,000.00  |                     |
|                                          | Self-Check<br><mark>OK</mark>                                        | ок                                                                          | <mark>ok seren</mark> a                    | <mark>ok serena</mark> l | <mark>ok.</mark> |               |               |                     |

C

# <u>Self-Check #3 – Solution Area View</u>

|                              | Recipients Award Project P         | Project (\$) Project Detail Allocatio | 🛯 🔰 (3) Solu                                | tion Are    | ea View     |               |               |  |
|------------------------------|------------------------------------|---------------------------------------|---------------------------------------------|-------------|-------------|---------------|---------------|--|
| Current User:<br>Gina Avelar | Local Jurisdiction / Entity        | r Award Information - OA-Happy (      | County - 2015 BSIR (December 15)            |             |             |               |               |  |
| Welcome!                     | Project View: Select Project View: | roject List 🔻 Self-Check View:        | Solution Area                               |             |             |               |               |  |
| IJ Submission                | Solution Area Summary              |                                       |                                             |             |             |               |               |  |
| Investment                   | Equipment                          | Exercises                             | Management & Administration Organization    | Planning    | Training    | Solution Area | Project Total |  |
| Funding                      |                                    |                                       | Project A- CERT                             |             |             |               |               |  |
| PSIC                         | \$0.00                             | \$0.00                                | \$0.00                                      | \$0.00      | \$36,000.00 | \$36,000.00   | \$36,000.00   |  |
| Approval                     | _                                  |                                       | Project B- Enhance Communications Capa      | bility      |             |               |               |  |
| Organization                 | \$0.00                             | \$0.00                                | \$0.00                                      | \$6,10      |             | . f           | \$8,100.00    |  |
| Users                        | _                                  |                                       | Project C-Hazardous Materials               |             | Спеск       | TOr           |               |  |
| Reporting                    | \$17,000.00                        | \$0.00                                | \$0.00                                      | s           | areen (     | DK's 📕        | line          |  |
| Logour                       |                                    |                                       | Project D- Information and Intelligence     |             | 9.0011      | j n j         |               |  |
|                              | \$0.00                             | \$0.00                                | \$0.00                                      | \$36,700.00 | \$0.00      | \$87,700.00   | \$87,700.00   |  |
|                              |                                    |                                       | Project E- Management and Administration of | of grant    |             |               |               |  |
|                              | \$0.00                             | \$0.00                                | \$9,200.00                                  | \$0.00      | \$0.00      | \$9,200.00    | \$9,200.00    |  |
|                              |                                    |                                       |                                             |             |             |               |               |  |

# Self-Check #4 – Project Validation View

| Homeland<br>Security                     |                                                                                                    | Grants Reportir                   | ig Tool                                     |                     |                     |
|------------------------------------------|----------------------------------------------------------------------------------------------------|-----------------------------------|---------------------------------------------|---------------------|---------------------|
| FOR OFFICIAL USE UNC                     | Recipients Award Project Project (\$) Project Detail A                                                     | ocations (4) Pro                  | oject Validation                            | View                |                     |
| Current User:<br>Gina Avelar<br>Welcomel | Local Jurisdiction / Entity Award Information - OA-H<br>Project View: - Select Project List - V Self-Check | appy County - 2015 BSIR (December |                                             |                     |                     |
| IJ Submission                            | Project Validation                                                                                         | Funding Impact                    | Solution Area Tie-Out                       | Project Detail      | Self-Check          |
| Funding<br>PSIC to F                     | Project List                                                                                               | 100%                              | Project A- CERT                             | 100%                | <mark>pk see</mark> |
| Approval<br>Organization<br>Users        | 100%                                                                                                    |                                   | Check for laterials                         | 100%                | рк                  |
| Reporting<br>Logout                      | 100%                                                                                                    | 100%                              |                                             | 100%                | OK DK               |
|                                          | 100%                                                                                                    | 100%                              | ect E- Management and Administration of gra | nt<br>100%          | DK                  |
|                                          | Self-Check                                                                                                 | <mark>0K</mark>                   | DK                                          | <mark>DK-100</mark> |                     |
| OES                                      |                                                                                                    |                                   |                                             |                     |                     |

# **BSIR (2-STEPS) SUBMITTAL FOR** EACH GRANT **AWARD YEAR**

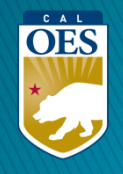

| FOR OFFICIAL USE ONLY     | Oject Tab<br>Grants Reporti<br>Federal Emergency Manageme<br>Recipients Award Project Project (\$) Project Detail Allocations | Project S<br><b>'Data Ent</b> i | Status<br><b>y in P</b> i | will be<br>r <b>ogress</b> | ,                  |
|---------------------------|----------------------------------------------------------------------------------------------------|---------------------------------|---------------------------|----------------------------|--------------------|
| Current User:<br>Jane Doe | Local Jurisdiction / Entity Award Information - OA-Happy County - 2016 BSIR (December 16)                                     |                                 |                           |                            |                    |
| Welcome!                  | Project View: Project List    Self-Check View: Select Self-Check View                                                         |                                 | Grant                     | ee/Subgrantee Self-Check   | OK                 |
| Funding                   | Project Title                                                                                                    | Funding Type                    | Funding                   | Project Status             | Project Self-Checl |
| Organization              | 001- Sustainment of Fusion Center Network System Manager & Intel Analysts                                                     | Passthrough to Local            | \$1,000,000.00            | Data Entry In Progress     | ок                 |
| Users                     | 002-ICS Training                                                                                                    | Passthrough to Local            | \$60,000.00               | Data Entry In Progress     | OK                 |
| Logout                    | 003- Responder Rescue Training                                                                                                | Passthrough to Local            | \$147,500.00              | Data Entry In Progress     | OK                 |
| Logour                    | 004- Strike Team/Task Force Leader Training                                                                                   | Passthrough to Local            | \$57,500.00               | Data Entry In Progress     | OK                 |
|                           | UU5- Mass Iransportation & Evacuation Plans & Protocols                                                                       | Passthrough to Local            | \$265,000.00              | Data Entry In Progress     | OK                 |
|                           | 005- Updating of pre-incident mapping for Cities of XX, YY, ZZ and surrounding areas                                          | Passthrough to Local            | \$57,000.00               | Data Entry in Progress     | OK                 |
|                           | 00% - Regional Fire/EWS Communications Center Security Enhancements                                                           | Passtnrough to Local            | \$54,542.00               | Data Entry In Progress     | OK                 |
|                           | 000- Catastrophic incident Plans & Protocols                                                                                  | Passthrough to Local            | \$160,000.00              | Data Entry In Progress     |                    |
|                           | 005-mass r atality incluent Exercise 2010                                                                                     | Passthrough to Local            | \$25,000,00               | Data Entry In Progress     |                    |
|                           |                                                                                                    | r assimough to Local            | \$23,000.00               | Data Entry In Progress     | OR                 |
|                           | (1) Click 'Che<br>check spe                                                                                                   | ts)                             |                           |                            |                    |
|                           | Check All Clear All Submit Change Status Delete Ear Additional Datailed Information on the Brainst teb slick base             |                                 |                           |                            |                    |

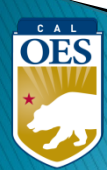

| Homelan<br>Security                                                                     | d Grants Reportin                                                                                                    | ng Tool                                                                                                    |                                                                                                    |                                                                                                    |    |  |
|-----------------------------------------------------------------------------------------|----------------------------------------------------------------------------------------------------|----------------------------------------------------------------------------------------------------|----------------------------------------------------------------------------------------------------|----------------------------------------------------------------------------------------------------|----|--|
| FOR OFFICIAL USE ONLY Current User: Jane Doe Welcome! Funding Organization Users Logout | Federal Emergency Management         Recipients Award Project Project (\$) Project Detail the second state of the second state of the second state | Agency<br>all projects<br>d<br>Passthrough to Local<br>Passthrough to Local<br>Passthrough to Local<br>Passthrough to Local<br>Passthrough to Local<br>Passthrough to Local<br>Passthrough to Local<br>Passthrough to Local<br>Passthrough to Local<br>Passthrough to Local | Grant<br>unding<br>\$1,000,000.00<br>\$147,500.00<br>\$147,500.00<br>\$265,000.00<br>\$57,000.00<br>\$57,000.00<br>\$54,542.00<br>\$160,000.00<br>\$578,000.00 | Grantee/Subgrantee Self-Check:       OK         uncling       Project Status       Project Self-Ch         \$1,000,000.00       Data Entry In Progress       OK         \$60,000.00       Data Entry In Progress       OK         \$147,500.00       Data Entry In Progress       OK         \$57,500.00       Data Entry In Progress       OK         \$265,000.00       Data Entry In Progress       OK         \$57,000.00       Data Entry In Progress       OK         \$57,000.00       Data Entry In Progress       OK         \$54,542.00       Data Entry In Progress       OK         \$54,542.00       Data Entry In Progress       OK         \$160,000.00       Data Entry In Progress       OK |    |  |
|                                                                                         | Other COOP/COG Planning City. County. and Special Districts       Comments     (3) Click On       (3) Click in Click     'Submit'         Check All Clear         Submit     Delete   For Additional Descripted Information on the Descripted Information on the Descripted Inform                                                                         | Passthrough to Local                                                                                                    | \$25,000.00                                                                                                    | Data Entry In Progress                                                                                                    | OK |  |

| FOR OFFICIAL USE ONLY | Recipients Award Project Project (\$) Project Detail Allocations                                 | I <b>(4)</b> Sta<br>say<br>Sub | atus sho<br>'Projec<br>omitted | vuld<br>t                   |         |
|-----------------------|--------------------------------------------------------------------------------------------------|--------------------------------|--------------------------------|-----------------------------|---------|
| Jane Doe              | Local Jurisdiction / Entity Award Information - OA-Happy County - 2016 BSIR (December 16)        |                                |                                |                             |         |
| Welcome!              | Project View: Project List   Self-Check View: Select Self-Check View                             |                                | Grantee/Su.                    | ee Self-Check: OK           |         |
| Funding               | Project Title                                                                                    | Funding Type                   | <u>Funding</u>                 | Project Status Project Self | f-Check |
| Organization          | 001- Sustainment of Fusion Center Network System Manager & Intel Analysts                        | Passthrough to Local           | \$1,000,000.00                 | Project Submitted OK        |         |
| lleore                | 002- ICS Training                                                                                | Passthrough to Local           | \$60,000.00                    | Project Submitted OK        |         |
| Users                 | 003- Responder Rescue Training                                                                   | Passthrough to Local           | \$147,500.00                   | Project Submitted OK        |         |
| Logout                | 004- Strike Team/Task Force Leader Training                                                      | Passthrough to Local           | \$57,500.00                    | Project Submitted OK        |         |
|                       | 005- Mass Transportation & Evacuation Plans & Protocols                                          | Passthrough to Local           | \$265,000.00                   | Project Submitted OK        |         |
|                       | 006- Updating of pre-incident mapping for Cities of XX, YY, ZZ and surrounding areas             | Passthrough to Local           | \$57,000.00                    | Project Submitted OK        |         |
|                       | 007- Regional Fire/EMS Communications Center Security Enhancements                               | Passthrough to Local           | \$54,542.00                    | Project Submitted OK        |         |
|                       | 008- Catastrophic Incident Plans & Protocols                                                     | Passthrough to Local           | \$160,000.00                   | Project Submitted OK        |         |
|                       | 009- Mass Fatality Incident Exercise 2016                                                        | Passthrough to Local           | \$578,000.00                   | Project Submitted OK        |         |
|                       | 010- COOP/COG Planning City, County, and Special Districts                                       | Passthrough to Local           | \$25,000.00                    | Project Submitted OK        |         |
|                       | Comments<br>(5) Click 'Check All'<br>again<br>Check All Clear All<br>Submit Change Status Delete |                                |                                |                             |         |
| OES                   |                                                                                                  |                                |                                |                             |         |

| FOR OFFICIAL USE ONLY                      | nd Grants Reporting                                                                                                    | Tool                                                                                                    |                                                                                                    |
|--------------------------------------------|----------------------------------------------------------------------------------------------------|----------------------------------------------------------------------------------------------------|----------------------------------------------------------------------------------------------------|
| Current User:<br>Jane Doe                  | Recipients Award Project Project<br>Local Jurisdiction / Entity Aw<br>Project View: Project List                                                                                                    | rojects                                                                                                    | Grantee/Subgrantee Self-Check: <mark>OK</mark>                                                                                                    |
| Funding<br>Organization<br>Users<br>Logout | Project Title         Image: Constraint of Eusion Center Network System Manager & Intel Analysts         Image: Output Constraint of Eusion Center Network System Manager & Intel Analysts         Image: Output Constraint of Eusion Center Network System Manager & Intel Analysts         Image: Output Constraint of Eusion Center Network System Manager & Intel Analysts         Image: Output Constraint of Eusion Center Network System Manager & Intel Analysts         Image: Output Constraint of Eusion Center Network System Manager & Intel Analysts         Image: Output Constraint of Eusion Center Training         Image: Output Constraint of Eusion Plans & Protocols         Image: Output Constraint of Eusion Center Security Enhancements         Image: Output Constraint on Center Security Enhancements         Image: Output Constraint on Center Security Enhancements         Image: Output Constraint on Center Security Enhancements         Image: Output Constraint on Center Security Enhancements         Image: Output Constraint on Center Security Enhancements         Image: Output Constraint on Center Security Enhancements         Image: Output Constraint on Center Security Enhancements         Image: Output Constraint on Center Security Enhancements         Image: Output Constraint on Center Security Enhancements         Image: Output Constraint on Center Security Enhancements         Image: Output Constraint on Center Security Enhancements         Image: | Funding Type<br>Passthrough to Local<br>Passthrough to Local<br>Passthrough to Local<br>Passthrough to Local<br>Passthrough to Local<br>(7) Make c<br>projects<br>updated | Funding       Project Status       Project Self-Chec         \$1,000,000.00       Project Submitted       OK         \$60,000.00       Project Submitted       OK         \$147,500.00       Project Submitted       OK         \$57,500.00       Project Submitted       OK         \$265,000.00       Project Submitted       OK         \$265,000.00       Project Submitted       OK         \$265,000.00       Project Submitted       OK         \$200       Project Submitted       OK         \$200       Project Submitted       OK         \$200       Project Submitted       OK         \$200       Project Submitted       OK         \$200       Project Submitted       OK         \$200       Project Submitted       OK         \$200       Project Submitted       OK         \$200       Project Submitted       OK         \$200       Project Submitted       OK         \$200       Project Submitted       OK         \$200       Project Submitted       OK         \$200       Project Submitted       OK         \$200       Project Submitted       OK         \$200       Project Submitted       OK |
|                                            | Check All Clear All<br>Submit Change Status Delete<br>For Addr Detailed Information on the Project tab <u>click here</u><br>Project to SAA/DTG:<br><b>8) Click on 'Submit</b> '                                                                                                    |                                                                                                    |                                                                                                    |

| Homeland<br>Security                  | Grants Report<br>Federal Emergency Managem                                                                                                    |                                                                      |                                             |                                                                |                      |
|---------------------------------------|----------------------------------------------------------------------------------------------------|----------------------------------------------------------------------|---------------------------------------------|----------------------------------------------------------------|----------------------|
|                                       | Recipients Award Project Project (\$) Project Detail Allocations                                                                                              |                                                                      |                                             |                                                                |                      |
| Current User:<br>Jane Doe<br>Welcome! | Local Jurisdiction / Entity Award Information - OA-Happy County - 2016 BSIR (December 16) Project View: Project List  Self-Check View: Select Self-Check View |                                                                      | Gra                                         | antee/Subgrantee Self-Check                                    | : <mark>OK</mark>    |
| Funding<br>Organization               | Project Title<br>001- Sustainment of Fusion Center Network System Manager & Intel Analysts<br>002-ICS Training                                                | <u>Funding Type</u><br>Passthrough to Local<br>Passthrough to Local  | Funding<br>\$1,000,000.00<br>\$60,000,00    | Project Status<br>Submitted to SAA/DTG<br>Submitted to SAA/DTG | Project Self-C<br>OK |
| Users<br>Logout                       | 002-100 Hamming<br>003- Responder Rescue Training<br>004- Strike Team/Task Force Leader Training                                                              | Passthrough to Local<br>Passthrough to Local<br>Passthrough to Local | \$147,500.00<br>\$57,500.00                 | Submitted to SAA/DTG<br>Submitted to SAA/DTG                   | OK<br>OK             |
|                                       | 005- Mass Transportation & Evacuation Plans & Protocols<br>006- Updating of pre-incident mapping for Cities of XX, YY, ZZ and surrounding areas               | Passthrough to Local<br>Passthrough to Local                         | \$265,000.00<br>\$57,000.00                 | Submitted to SAA/DTG<br>Submitted to SAA/DTG                   | OK<br>OK             |
|                                       | 007- Regional Fire/EMS Communications Center Security Enhancements 008- Catastrophic Incident Plans & Protocols 009. Macs Establish Incident Everying 2016    | Passthrough to Local<br>Passthrough to Local                         | \$54,542.00<br>\$160,000.00<br>\$578,000.00 | Submitted to SAA/DTG<br>Submitted to SAA/DTG                   | OK<br>OK             |
|                                       | 010- COOP/COG Planning City, County, and Special Districts                                                                                                    | Passthrough to Local                                                 | \$25,000.00                                 | Submitted to SAA/DTG                                           | OK<br>OK             |
|                                       |                                                                                                    |                                                                      |                                             |                                                                |                      |
|                                       |                                                                                                    | (9) Status s                                                         | hould                                       |                                                                | <b>;</b>             |

OES

# Completing BSIR (7 Steps)

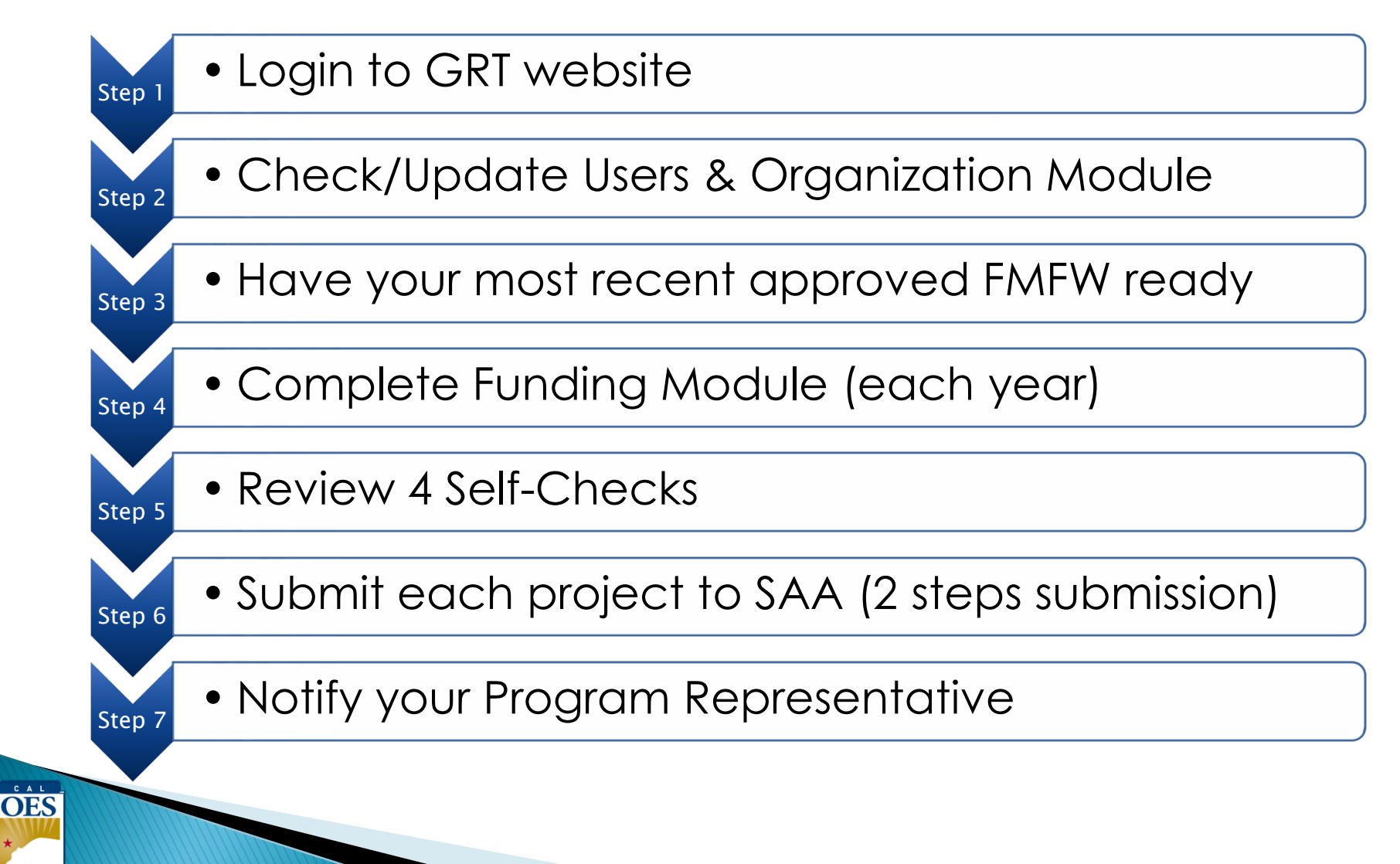

# BSIR is due to Cal OES by COB

# Friday, January 7, 2022

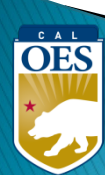
## **Questions?**

## Review December 2021 BSIR Training Material:

• PowerPoints are posted on the Grants Processing page:

https://www.caloes.ca.gov/cal-oes-divisions/grants-management/grantsprocessing/homeland-security-grants-processing

- Webinar #1 (HSGP & EMPG) Thursday, December 9, 2021; 9:00 AM-11:00 AM
- Webinar #2 (Non-Profit) Thursday, December 9, 2021; 1:30 PM-3:30 PM
- Webinar #3 (Non-Profit)
- Webinar #4 (HSGP & EMPG) Tuesday, December 14, 2021; 1:30 PM-3:30 PM

## **Contact your Program Representative**

Shared E-mail <u>Nonprofit.Security.Grant@caloes.ca.gov</u>

## Contact Homeland Security & Emergency Management Grants Processing Unit

• Shared E-mail

**OES** 

HSEM\_GP@caloes.ca.gov

Tuesday, December 14, 2021; 9:00 AM-11:00 AM